Sitecore Experience Platform 9.1.1

Upgrade to Sitecore XP 9.1.1 from Sitecore XP 8.1 or later

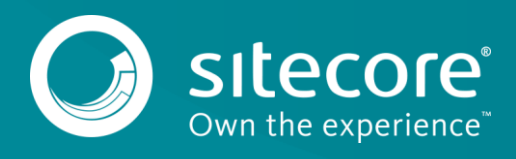

# Table of Contents

| Chapter 1 | Introduction                                                    | 4         |
|-----------|-----------------------------------------------------------------|-----------|
| Chapter 2 | Prerequisites                                                   | 5         |
| 2.1 Prer  | equisites                                                       | 6         |
| 2.1.1     | Microsoft Visual C++ 2015 Redistributable Requirements          | 6         |
| 2.1.2     | Sitecore Experience Commerce                                    | 6         |
| 2.2 Files | and Scripts for Upgrading from Sitecore XP 8.1 or Later         | 7         |
| Chapter 3 | Sitecore Identity Server                                        | 9         |
| 3.1 Insta | all Sitecore Identity Server                                    | 10        |
| Chapter 4 | Prepare for the Upgrade                                         | 12        |
| 4.1 Disa  | ble the Sitecore Modules                                        | 13        |
| 4.1.1     | Web Forms for Marketers                                         | 13        |
| 4.1.2     | Email Experience Manager                                        | 13        |
| 4.1.3     | Sitecore Experience Accelerator                                 | 13        |
| 4.1.4     | Data Migration Tool                                             | 13        |
| 4.2 Tol   | Jpgrade from Sitecore XP 8.1 – Sitecore XP 8.2 Update 7         | 14        |
| 4.2.1     | Restore Deleted Marketing Taxonomies and Marketing Definitions  | 14        |
| 4.2.2     | Validate the Names of the Marketing Definition Items            | 15        |
| 4.2.3     | Upgrade the Databases                                           | 15        |
| 4.2.4     | Deploy the New Databases                                        | 15        |
| 4.2.5     | Enable Email Experience Manager                                 | 16        |
| 4.3 Tol   | Jpgrade from Sitecore XP 9.0 Initial Release or later           | 18        |
| 4.3.1     | Disable Experience Analytics                                    | 18        |
| 4.3.2     | Stop the Windows Services                                       | 18        |
| 4.3.3     | Upgrade the Databases                                           | 19        |
| 4.3.4     | Enable Email Experience Manager                                 | 19        |
| 4.4 Fina  | l Preparations                                                  | 21        |
| 4.4.1     | Add Security and PackageManagementServiceUrl Connection Strings | 21        |
| 4.4.2     | Indexing and Performance                                        | 21        |
| 4.4.3     | Stop All Content Tests and Disable xDB                          | 21        |
| Chapter 5 | Install the Upgrade Package                                     | 22        |
| 5.1 Insta | all the Upgrade Package                                         | 23        |
| 5.2 The   | Upgrade Package Analysis                                        | 25        |
| 5.2.1     | Resolve Breaking Changes in Custom Code                         | 25        |
| 5.2.2     | Resolve Configuration File Conflicts                            | 26        |
| Chapter 6 | Configure Sitecore                                              | 20        |
| 6.1 Revi  | iew Changes in Configuration Files                              | 20<br>21  |
| 611       | The Helix Folder Structure                                      | 21        |
| 612       | Review patch files with customization                           | 21        |
| 612       | Review the Web config Customizations                            | 21        |
| 6 2 Sne   | cify the Server Role and the Search Provider                    | 22        |
| 62 Rem    | nove Deprecated Indexes                                         | 2%        |
| 6 / Und   | ate Solr                                                        | 24<br>2E  |
| 6 / 1     | Specify the Solr connecting string                              | 22        |
| 642       | Configure Managed Schema                                        | 22        |
| 642       | Populate the Solr Managed Schema                                | 22        |
| Chapter 7 | Install xConnect                                                | 55<br>72  |
| 71 Inst:  | all and Configure Sitecore xConnect                             | 28<br>28  |
| Chapter 8 | Install the Sitecore Cortex <sup>TM</sup> Processing Engine     | 20        |
| 8 1 Inct: | all and Configure Sitecore Cortex Processing Engine             | 22        |
| 8 2 Inst  | all and Configure Microsoft Machine Learning Server             | 40        |
| Chaptero  | Ungrade xConnect to Sitecore XP o 1 1                           | +-<br>/2  |
| Q.1 Pror  | pare for the Upgrade                                            | 43<br>7.7 |
| 0,1 1     | Prerequisites for Upgrading xConnect                            | <br>///   |
| J         | I                                                               | 1 T       |

| 9.1.2 Backup your Customizations                                     | 44        |
|----------------------------------------------------------------------|-----------|
| 9.1.3 Stop Windows Services                                          | 45        |
| 9.2 Upgrade the Databases                                            | 46        |
| 9.2.1 Deploy the Messaging Database                                  | 46        |
| 9.2.2 Upgrade existing Databases                                     | 46        |
| 9.2.3 Upgrade the Processing Engine Tasks database                   | 47        |
| 9.3 Update the Files                                                 | 48        |
| 9.3.1 Add New Connection Strings                                     | 49        |
| 9.3.2 Restore Customizations                                         | 49        |
| 9.4 Configure the Search Provider                                    | 50        |
| 9.4.1 Configure Solr                                                 | 50        |
| 9.4.2 Configure Azure Search                                         | 50        |
| 9.5 Configure the Azure Key Vault                                    | 52        |
| 9.6 Resume the Services                                              | 53        |
| Chapter 10 Post-upgrade Steps                                        | 54        |
| 10.1 Upgrade Sitecore Identity Server                                | 55        |
| 10.2 Configure the Sitecore Identity Client                          | 56        |
| 10.3 General Maintenance                                             | 57        |
| 10.3.1 Cache Configuration                                           |           |
| 10 / Enable Telemetry Reporting                                      | رد<br>58  |
| 10.5 xDB Maintenance                                                 | 60        |
| 10.5 Final Experience Analytics                                      | 60        |
| 10.5.1 Lindle XDD and Experience Analytics                           | 60        |
| 10.5.2 Bedenloy the Marketing Definitions                            | 61        |
| 10.5.3 Receptory the Marketing Definitions                           | 61        |
| 10.5.4 Opgrading from Sitecore YP 8 1 - Sitecore YP 8 2 7            | 62        |
| 10.0 Opgrading from Silectre AF 8.1 – Silectre AF 8.2.7              | 02<br>6 a |
| 10.6.1 Delete Offwahled Marketing Demittons and Marketing Taxonomies | 02<br>62  |
| 10.6.2 Opuale Costoniizations for Reporting                          | 03        |
| 10.0.3 Opgrade Experience Analytics                                  | 03        |
| 10.0.4 Opgradie Patri Analyzer                                       | 04        |
| 10.7 Opgrading from Sitecore XP 9.0, Opdate 1, or Opdate 2           | 65        |
| 10.7.1 Upgrade the Contact Merge Data                                | 65        |
| 10.7.2 Upgrade the included Lists in List Manager                    | 65        |
| 10.7.3 Upgrade the Experience Analytics Data                         | 66        |
| Chapter 11 Upgrade Multiple Instances                                | 67        |
| 11.1 Upgrade a Scaled Environment with Multiple Instances            | 68        |
| Chapter 12 Migrate XDB data                                          | 69        |
| 12.1 Use the xDB Data Migration Tool to Migrate xDB data             | 70        |
| 12.1.1 Migrate the XDB Data                                          | 70        |
| Chapter 13 Breaking Changes from EXM 3.5                             | 71        |
| 13.1 Breaking Changes                                                | 72        |
| 13.1.1 Factories Replaced                                            | 72        |
| 13.1.2 Client API and Messaging Bus                                  | 72        |
| Chapter 14 Using the Update Center                                   | 73        |
| 14.1 Preparing for the Upgrade                                       | 74        |
| 14.1.1 Steps for Upgrading xDB Functionality                         | 74        |
| 14.1.2 Disable the Sitecore Modules                                  | 74        |
| 14.1.3 Disable custom dlls                                           | 74        |
| 14.1.4 Add the Security Connection String                            | 74        |
| 14.2 Using the Update Center to Upgrade to Sitecore XP 9.1.1         | 76        |
| 14.2.1 Update the Update Installation Wizard                         | 76        |
| 14.2.2 Install the Upgrade Package                                   | 76        |
| 14.3 Troubleshooting                                                 | 79        |
| Chapter 15 Appendix A: The xConnect Application Preparation Script   | 80        |

Sitecore® is a registered trademark. All other brand and product names are the property of their respective holders. The contents of this document are the property of Sitecore. Copyright © 2001-2019 Sitecore. All rights reserved.

# Chapter 1

# Introduction

This guide describes how to upgrade from Sitecore Experience Platform 8.1 or later to Sitecore Experience Platform 9.1.1

If you are upgrading from Sitecore XP 8.1 rev. 151003 (Initial Release) or later, you can upgrade directly to Sitecore XP 9.1.1

However, if your solution is based on an earlier version of Sitecore, you must first upgrade to Sitecore XP 8.1 rev. 151003 (Initial Release) before you can upgrade to Sitecore XP 9.1.1.

This guide contains the following chapters:

- Introduction
- Prerequisites
- Sitecore Identity Server
- Prepare for the Upgrade
- Install the Upgrade Package
- Configure Sitecore
- Install xConnect
- Install the Sitecore Cortex<sup>™</sup> Processing Engine
- Upgrade xConnect to Sitecore XP 9.1.1
- Post-upgrade Steps
- Upgrade Multiple Instances
- Migrate xDB data
- Breaking Changes from EXM 3.5
- Using the Update Center
- Appendix A: The xConnect Application Preparation Script

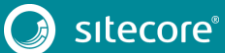

# Chapter 2

# Prerequisites

This chapter describes the prerequisites required to upgrade to Sitecore XP 9.1.1.

This chapter contains the following sections:

- Prerequisites
- Files and Scripts for Upgrading from Sitecore XP 8.1 or Later

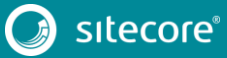

# 2.1 Prerequisites

Before you upgrade to Sitcore XP 9.1.1, you should ensure that you meet the software and hardware requirements for this version of Sitecore XP.

For more information about the requirements, see the Sitecore XP 9.1.1 Installation Guide.

### 2.1.1 Microsoft Visual C++ 2015 Redistributable Requirements

Sitecore XP 9.0 Update-1 introduced a new prerequisite for the Microsoft Visual C++ 2015 Redistributable. For more information, see <u>https://www.microsoft.com/en-us/download/details.aspx?id=53587</u>.

#### Note

This redistributable may already be installed with Microsoft Windows. Without it, Sitecore XP will fail to start up with the message: *Could not load file or assembly 'ChilkatDotNet*46.dll' or one of its dependencies. The specified module could not be found.

### 2.1.2 Sitecore Experience Commerce

If you are upgrading to Sitecore Experience Commerce (XC) 9.1, you must prepare some Sitecore XC files before you proceed with the Sitecore Experience Platform (XP) 9.1.1 upgrade.

For more information, see the Sitecore Experience Commerce 9.1 Upgrade Guide.

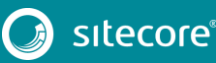

### 2.2 Files and Scripts for Upgrading from Sitecore XP 8.1 or Later

To upgrade from Sitecore XP 8.1 or later, you must have:

- An instance of Sitecore 8.1 rev. 151003 (Initial Release) or later
- Sitecore 9.1.1 rev. 002459(update package).zip
  - This file contains the following files:
  - o Sitecore 9.1.1 rev. 002459 (update package for 8.1).zip
  - o Sitecore 9.1.1 rev. 002459 (update package for 8.2).zip
  - o Sitecore 9.1.1 rev. 002459 (update package for 9.x).zip

Each of these files contains the appropriate update package for that version of Sitecore, for example:

o Sitecore 9.1.1 rev. 002459(update package for 9.x).update

Unpack the appropriate version and save it in a suitable location.

- Sitecore Update Installation Wizard 4.0.1 rev. 00153 for 9.1.zip
- Sitecore Update Installation Wizard 4.0.1 rev. 00153 for 8.x-9.0.zip
- Sitecore 9.1.1 rev. 002459 (upgrade files).zip

#### This file contains:

Database Upgrade Script.zip

This file contains a number of files, including the following database upgrade scripts:

- o CMS\_core.sql
- o CMS\_core\_master\_web.sql
- o SXP\_exm\_master\_dispatchqueue.sql
- o SXP\_processing\_tasks.sql
- o SXP\_reporting.sql
- o SXP reporting migrate experience analytics data.sql
- o SXP\_exm\_master\_save\_suppression.sql
- o SXP\_exm\_master\_suppressions.sql
- o SXP exm master update suppression.sql

The upgrade scripts contain changes that must be applied to Sitecore databases across every version of Sitecore to ensure compatibility. They also modify certain tables and collections to support new functionality and improve performance. The changes must be applied once per database.

o Disable xDB.zip

This file contains:

- o Disable.xDB.config
- o Disable.xAnalytics.config
- o MarketingDefinitionsUpgrade.zip

#### This file contains:

- o RestoreDeletedMarketingTaxonomies.aspx
- o RestoreDeletedMarketingDefinitions.aspx
- o DefinitionItemsNameValidator.aspx

#### o Databases.zip

#### This file contains:

- o Sitecore.Analytics.dacpac
- o Sitecore.Exm.master.dacpac
- o Sitecore.Experienceforms.dacpac
- o Sitecore.Messaging.dacpac
- o Sitecore.Processing.tasks.dacpac
- <u>xDB Data Migration Tool</u> required if you have existing analytics data in MongoDB that you want to use with Sitecore XP 9.1.1.

#### Note

Upgrading a solution that uses Oracle databases is *not* supported for any version of Sitecore XP 8.1 or later.

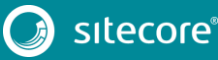

# **Chapter 3**

# Sitecore Identity Server

#### Important

If you are upgrading from Sitecore XP 9.1 Initial Release, you must upgrade to Sitecore Identity Server 2.0.1 after you have upgraded Sitecore XP. This is described later in this manual.

If you are upgrading from any other version of Sitecore XP, you *must* install the Sitecore Identity Server before you upgrade your solution.

You must use the latest version of SIF to install Sitecore Identity Server. For more information about how to use SIF, see the <u>Installation Guide</u>.

This chapter contains the following sections:

Install Sitecore Identity Server

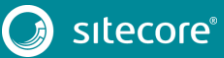

### 3.1 Install Sitecore Identity Server

Before you install Sitecore Identity Server, you must install .NET Core 2.1.3 Runtime or later.

To install Sitecore Identity Server:

- 1. Create a folder called c:\resourcefiles.
- 2. Download and save the following <u>WDP packages and SIF resource files</u> in this folder:
  - o Sitecore.IdentityServer.2.0.1 rev. 00166.scwdp.zip
  - o IdentityServer.json
  - o createcert.json
- 3. Save your Sitecore license file in the c:\resourcefiles folder as license.xml.
- 4. Edit the highlighted sections in the following script:

```
$prefix="sc"
$CMurl="https://$prefix"
$IdentityServer="$prefix-IdentityServer"
$ClientSecret="Random_STRING"
$SqlServer = ".\SQLEXPRESS"
$SqlAdminUser = "User"
$SqlAdminPassword="Password"
$PSScriptRoot = "c:\resourcefiles"
#install client certificate for IdentityServer
$certParamsForIdentityServer = @{
Path = "$PSScriptRoot\createcert.json"
 CertificateName = $IdentityServer
Install-SitecoreConfiguration @certParamsForIdentityServer -Verbose
#install Sitecore Identity Server
    $identityParams =
    0 {
        Path = "$PSScriptRoot\IdentityServer.json"
        Package = "$PSScriptRoot\Sitecore.IdentityServer.2.0.1 rev. 00166.scwdp.zip"
        SqlDbPrefix = $prefix
        SqlServer = $SqlServer
        SqlCoreUser = $SqlAdminUser
        SqlCorePassword = $SqlAdminPassword
        SitecoreIdentityCert = $certParamsForIdentityServer.CertificateName
        Sitename = $IdentityServer
        PasswordRecoveryUrl = $CMurl
        AllowedCorsOrigins = $CMurl
        ClientSecret = $ClientSecret
        LicenseFile = "$PSScriptRoot\license.xml"
```

Install-SitecoreConfiguration @identityParams -Verbose

- 5. Save the script in the c:\resourcefiles folder as install.ps1.
- 6. In a PowerShell command line, navigate to the c:\resourcefiles folder and run the following command:

.\install.ps1

7. When Identity Server installation is completed, on the Identity Server instance, open the Config\production\Sitecore.IdentityServer.Host.xml file and modify the connection string for the *Core* database:

<ConnectionString>Data Source=.;Initial Catalog=Sitecore.Core;User ID=coreuser;Password=Test12345</ConnectionString>

If you store users separately, you should edit the connection string for the *security* database.

8. The PasswordRecoveryUrl and the AllowedCorsOriginsGroup1 settings should point to a valid URL for a Sitecore instance:

<sup>&</sup>lt;PasswordRecoveryUrl>http://sitecore\_instance/sitecore/login?rc=1</PasswordRecoveryUrl> <AllowedCorsOriginsGroup1>http://sitecore instance</AllowedCorsOriginsGroup1>

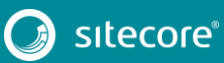

### Note

In a scaled environment, these settings should point to the Content Management server.

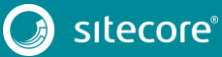

# **Chapter 4**

# Prepare for the Upgrade

#### Important

If you are upgrading from Sitecore XP 9.0.2, you can use new Update Center and skip all the other chapters in this document unless there is a direct reference to them.

For more information about using the Update Center, see the chapter Using the Update Center.

Before you upgrade to Sitecore XP 9.1.1, you must do some preparatory tasks.

This chapter describes the preparatory tasks that you must perform for each upgrade path and has a section describing the tasks that you must perform for all the upgrade paths.

For more information about breaking changes and new features, see the release notes.

This chapter contains the following sections:

- Disable the Sitecore Modules
- To Upgrade from Sitecore XP 8.1 Sitecore XP 8.2 Update 7
- To Upgrade from Sitecore XP 9.0 Initial Release or later
- Final Preparations

# 4.1 Disable the Sitecore Modules

You must disable any Sitecore modules that you are using.

When the upgrade of Sitecore Experience Platform is completed, you must upgrade all the modules.

### 4.1.1 Web Forms for Marketers

SitecoreXP 9.1.1 does not support the Web Forms for Marketers module. If you are using the Web Forms for Marketers module, you must disable it before you upgrade to Sitecore XP 9.1.1.

To disable the Web Forms for Marketers module:

- Disable the following Web Forms for Marketers configuration files by adding .disabled to the file extension.
  - o \App Config\Include\Sitecore.WFFM.Speak.config
  - o \App Config\Include\Sitecore.WFFM.Services.config
  - o \App Config\Include\Sitecore.WFFM.Dependencies.config
  - o \App Config\Include\Sitecore.WFFM.Analytics.config
  - o \App Config\Include\Sitecore.Forms.config
  - o \App Config\Include\Sitecore.MvcForms.config

### 4.1.2 Email Experience Manager

If you upgrade from Sitecore XP 8.x and used Email Experience Manager module, you should disable it before upgrade:

- 1. Delete the following folders:
  - o \App\_Config\Include\EmailExperience
  - o \App\_Config\Include\Z.EmailExperience
- 2. Delete the following file:
  - o \App\_Config\Include\ExperienceProfile\Sitecore.ExperienceProfile.R
    eporting.Sitecore.EmailExperience.ExperienceProfile.config
- 3. In the \bin folder of your website, delete all the files that begin with Sitecore.EmailCampaign, Sitecore.EDS, or Sitecore.ExM.

### 4.1.3 Sitecore Experience Accelerator

If you use Sitecore Experience Accelerator and want to upgrade it, follow the instructions in the <u>SXA Upgrade</u> <u>Guide</u>.

### 4.1.4 Data Migration Tool

If you used the Data Migration Tool 2.0 to migrate your data to Sitecore XP 9.0, you must uninstall the tool before upgrading to Sitecore XP 9.1.1. After you have migrated your data, you no longer need the tool.

For more information about how to uninstall the Data Migration Tool, see the <u>Data Migration Tool Installation</u> <u>Guide</u>.

If for some reason you cannot uninstall the tool, you must remove the Sitecore.DataExchange.Tools.XdbDataMigration.dll from the \Website\bin folder.

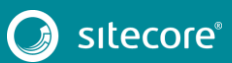

# 4.2 To Upgrade from Sitecore XP 8.1 – Sitecore XP 8.2 Update 7

#### Important

If you are upgrading from Sitecore XP 8.1 – Sitecore XP 8.2 Update 7 to Sitecore XP 9.1.1, you must perform all the steps described in this section.

If you are upgrading from Sitecore XP 9.0 or later to Sitecore XP 9.1.1, you do not have to perform all the steps described in this section.

### 4.2.1 Restore Deleted Marketing Taxonomies and Marketing Definitions

If you are using the Sitecore Experience Database (xDB) functionality, (the Xdb.enabled setting is set to true, and xDB is enabled in the license), before you install the upgrade package, you must restore any of the standard marketing taxonomies and marketing definitions that you have deleted from your Sitecore installation.

When the upgrade is completed, you can delete these unwanted marketing taxonomies and marketing definitions again. This process is described later in this document.

Before you restore anything:

- 1. Unpack the MarketingDefinitionsUpgrade.zip file.
- 2. Copy the following pages to the \sitecore\admin folder of your website:
  - o RestoreDeletedMarketingTaxonomies.aspx
  - o RestoreDeletedMarketingDefinitions.aspx

To restore deleted marketing taxonomy items:

1. Open the *Restore Deleted Marketing Taxonomies* page by entering the following URL in your web browser:

http://<hostname>/sitecore/admin/RestoreDeletedMarketingTaxonomies.aspx

#### Important

This page requires direct access to the *Reporting* database. Ensure that the current Sitecore instance has the appropriate connection string in the \App\_Config\ConnectionStrings.config file and that the database is accessible.

2. Click Restore deleted taxonomy items.

All the default marketing taxonomy items are restored to the *Master* database. A file called RestoredTaxonomies\_{timestamp}.dat is created in the \App\_Data folder. This file lists all of the restored items. When the upgrade is completed, if you want to delete these unwanted marketing taxonomies again, you can use this file to identify them.

To restore deleted marketing definition items:

1. To open the *Restore Deleted Marketing Definitions* page, enter the following URL in your web browser:

#### http://<hostname>/sitecore/admin/RestoreDeletedMarketingDefinitions.aspx

#### Important

This page uses the Marketing Operations repository in the *Reporting* database. The current Sitecore instance must therefore have access to the *Reporting* database.

#### 2. Click Restore deleted definition items.

All the default marketing definition items are restored from the *Reporting* database to the *Master* database. A file called <code>RestoredDefinitions\_{timestamp}</code>.dat is created in the

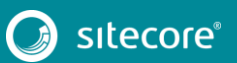

\App\_Data folder. This file lists all of the restored items. When the upgrade is completed, if you want to remove these marketing definitions again, you can use this file to identify them.

### 4.2.2 Validate the Names of the Marketing Definition Items

If you are using the Sitecore Experience Database (xDB) functionality or if you are using the tracking functionality (the Xdb.Tracking.Enabled setting is set to true), you must validate the names of the marketing definition items and address any errors.

To validate the names of the marketing definition items:

- 1. Unpack the MarketingDefinitionsUpgrade.zip file.
- 2. Copy the DefinitionItemsNameValidator.aspx page to the \sitecore\admin folder of your website.
- 3. Open the *Definition Items Name Validator* page by entering the following URL in your web browser:

http://<hostname>/sitecore/admin/DefinitionItemsNameValidator.aspx

4. Click Validate.

The names of the definition items are validated, and a report called DefinitionItemsNameValidationErrors\_{timestamp}.dat is saved in the \App Data folder. This report lists all the validation errors that occurred.

5. Ensure you manually fix all the issues that were found, and then validate the names again.

Repeat this procedure until all the names have been validated.

### 4.2.3 Upgrade the Databases

To upgrade the databases:

- 1. Execute the CMS core master web.sql script for the Core, Master, and Web databases.
- 2. Execute the CMS core.sql script for the Core database only.
- 3. If you are using the xDB functionality, you must execute the SXP\_reporting.sql script for the *Reporting* database.

### 4.2.4 Deploy the New Databases

In Sitecore XP 9.0, the format of all the databases changed and they are now distributed as Data-tier Application Component Packages (DACPAC), and you can find them in the Sitecore 9.1.1 rev. 002459 (upgrade files).zip package, in the Databases.zip package.

To use the Sitecore Forms component and the Sitecore Experience Database (xDB) functionality, you must deploy the new databases.

#### Sitecore Forms

To use the SitecoreForms component:

- 1. Deploy the Sitecore.Experienceforms.dacpac to SQL Server.
- 2. In the \App\_Config folder, in the ConnectionStrings.config file, add the connection string for the Sitecore.ExperienceForms database. For example:

<add name="ExperienceForms" connectionString="user id=user;password=password;Data Source=(server);Database=Sitecore.ExperienceForms" />

The Experience Forms connection string is required for the *content management* and *content delivery* server roles.

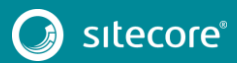

#### хDВ

To use the xDB functionality:

- 1. Deploy the Sitecore. Processing.tasks.dacpac to SQL Server.
- 2. In the \App\_Config folder, in the ConnectionStrings.config file, add the connection string for the Xdb.Processing.Tasks database. For example:

```
<add name="xdb.processing.tasks" connectionString="user id=user;password=password;Data Source=(server);Database=Sitecore.Processing.Tasks" />
```

The xdb.processing.tasks connection string is only required for the *processing* server role.

### 4.2.5 Enable Email Experience Manager

#### Note

You must manually migrate your EXM data to Sitecore XP 9.x - it is not migrated during the upgrade.

For more information about migrating your EXM data, see the Migration Guide.

To enable EXM:

- 1. Deploy the following files to SQL server:
  - o Sitecore.Exm.master.dacpac
  - o Sitecore.Messaging.dacpac
- You must create SQL logins with the appropriate access rights to the *Exm.master* and *Messaging* databases. These SQL logins must be members of the *db\_datareader* and *db\_datawriter* security roles.

To create these logins, update the highlighted parameters in the following script and run it for both databases.

For example, for *Messaging* database:

3. In the \App\_Config folder, in the ConnectionStrings.config file, add connection strings for the *Exm.master* and the *Messaging* databases.

#### For example:

```
<add name="exm.master" connectionString="user id=exmmasteruser;password=Test12345;Data
Source=(server);Database=xp0_Exm.master" />
<add name="messaging" connectionString="user id=messaginguser;password=Test12345;Data
Source=(server);Database=xp0_Messaging" />
```

The exm.master connection string is only required on content management servers.

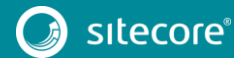

The messaging connection string is required for every server role.

- 4. Add the following three connection strings:
  - o EXM.InternalApiKey

You only need to add this connection string if you want to add a dedicated email dispatch server.

- o EXM.CryptographicKey
- o EXM.AuthenticationKey

The keys must be represented in hexadecimal format by 64 characters and you can only use the symbols o-9 and A-F.

#### For example:

```
<add name="EXM.CryptographicKey" connectionString= "E040C938FC9E4EBC3E93330B0F7837F284207B8180DB64CB5B6ABEB1AFBF6F5B" />
```

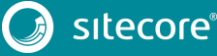

# 4.3 To Upgrade from Sitecore XP 9.0 Initial Release or later

#### Important

If you are upgrading from Sitecore XP 8.1 – Sitecore 8.2 Update 7 to Sitecore XP 9.1.1, you do not have to perform the steps described in this section.

If you are upgrading from Sitecore XP 9.0 Initial Release or later to Sitecore XP 9.1.1 and are not using the xDB functionality, you do not have to perform the steps described in this section.

If you are upgrading from Sitecore XP 9.0.2, you can use new Update Center and skip all the other chapters in this document unless there is a direct reference to them.

For more information about using the Update Center, see the chapter Using the Update Center to Upgrade to Sitecore XP 9.1.1.

### 4.3.1 Disable Experience Analytics

To prevent *item:saved* events from occurring during the upgrade process, disable Experience Analytics:

- 1. Unpack the Sitecore 9.1.1 rev. 002459 (upgrade files).zip file and the Disable xDB.zip file and locate the Disable.xAnalytics.config file.
- 2. In the \App Config \Include folder, create a \Z.Custom folder.
- 3. Copy the Disable.xAnalytics.config file to the \App\_Config\Include\Z.Custom folder.

#### Important

When the upgrade is finished, to re-enable the Experience Analytics events, you must remove the Disable.xAnalytics.config file.

### 4.3.2 Stop the Windows Services

You must stop these Windows services:

- The Sitecore XConnect Search Indexer service.
- The Sitecore Marketing Automation Engine service.
- Sitecore Cortex<sup>™</sup> Processing Engine (applicable for Sitecore XP 9.1 Initial Release only)

If you are upgrading from Sitecore XP 9.1 Initial Release, the *Sitecore Cortex Processing Engine* Windows service is already installed and you must stop it before the upgrade.

Before you start the upgrade, we recommend that you:

- Stop scheduling new processing tasks.
- Wait for all the ongoing and pending tasks to complete.
- Ensure that there are no more tasks in the queue.

You can see the list of tasks in the *ProcessingEngineTasks* database, in the *Tasks* table.

If you do not wait for the ongoing tasks to complete, when you restart the *Sitecore Cortex Processing Engine* Windows service after the upgrade:

• Any deferred tasks that are in the *InProgress* state are re-run.

Any distributed tasks that are in the *InProgress* state continue from the point they were at when you stopped the Windows service.

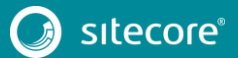

### 4.3.3 Upgrade the Databases

#### Important

If you are upgrading from Sitecore XP 9.1 Initial Release, skip this section.

To upgrade the databases, you must run the following scripts:

- 1. Execute the SXP processing tasks.sql script for the *Processing.tasks* database.
- 2. Execute the SXP reporting.sql script for the Reporting database.

### 4.3.4 Enable Email Experience Manager

This section contains information about how to upgrade EXM from:

- Sitecore XP 9.0 Initial Release
- Sitecore XP 9.0.1
- Sitecore XP 9.0.2

#### Upgrade from Sitecore XP 9.0 Initial Release

#### Note

If you are upgrading from Sitecore XP 9.0.1 or later, skip this section.

To enable EXM:

- 1. Deploy the following files to SQL Server:
  - o Sitecore.Exm.master.dacpac
  - o Sitecore.Messaging.dacpac
- 2. You must create SQL logins with the appropriate access rights to the *Exm.master* and *Messaging* databases. These SQL logins must be members of the *db\_datareader* and *db\_datawriter* security roles.

To create these logins, update the highlighted parameters in the following script and run it for both databases.

For example, for *Messaging* database:

```
:SETVAR DatabasePrefix xp0
:SETVAR UserName messaginguser
:SETVAR Password Test12345
:SETVAR MessagingSuffix Messaging
GO
IF(SUSER ID('$(UserName)') IS NULL)
BEGIN
      CREATE LOGIN [$(UserName)] WITH PASSWORD = '$(Password)'; END;
GO
USE [$(DatabasePrefix)$(MessagingSuffix)]
IF NOT EXISTS (SELECT * FROM sys.database principals WHERE name = N'$(UserName)')
BEGIN
   CREATE USER [$(UserName)] FOR LOGIN [$(UserName)] END;
GO
EXEC sp addrolemember 'db datareader', '$(UserName)'
EXEC sp addrolemember 'db datawriter', '$(UserName)'
```

3. In the \App\_Config folder, in the ConnectionStrings.config file, add connection strings for the *Exm.master* and the *Messaging* databases.

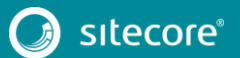

#### For example:

<add name="exm.master" connectionString="user id=exmmasteruser;password=Test12345;Data Source=(server);Database=xp0\_Exm.master" /> <add name="messaging" connectionString="user id=messaginguser;password=Test12345;Data Source=(server);Database=xp0\_Messaging" />

The exm.master connection string is only required on content management servers.

The messaging connection string is required for every server role.

- 4. Add the following three connection strings:
  - o EXM.InternalApiKey

You only need to add this connection string if you want to add a dedicated email dispatch server.

- o EXM.CryptographicKey
- o EXM.AuthenticationKey

The keys must be represented in hexadecimal format by 64 characters and you can only use the symbols o-9 and A-F.

#### For example:

```
<add name="EXM.CryptographicKey" connectionString= "E040C938FC9E4EBC3E93330B0F7837F284207B8180DB64CB5B6ABEB1AFBF6F5B" />
```

#### Upgrade the EXM.Master database from Sitecore XP 9.0.1 or Sitecore XP 9.0.2

You must exectute the following scripts for the EXM.Master database:

- SXP\_exm\_master\_dispatchqueue.sql
- SXP\_exm\_master\_suppressions.sql
- SXP exm master save suppression.sql
- SXP\_exm\_master\_update\_suppression.sql

#### Upgrade the EXM.Master database from Sitecore XP 9.1 Initial Release

You must exectute the following scripts for the *EXM.Master* database:

- SXP\_exm\_master\_suppressions.sql
- SXP exm master save suppression.sql
- SXP exm master update suppression.sql

### 4.4 Final Preparations

#### Note

If you are upgrading from Sitecore XP 8.1 – Sitecore XP 9.0.2, you must perform the all the steps described in this section.

### 4.4.1 Add Security and PackageManagementServiceUrl Connection Strings

Before you upgrade to Sitecore XP 9.1.1, you must add security and package management connection strings.

In Sitecore XP 9.0.2, we added a new *PackageManagementServiceUrl* connection that enables you to use the the Update Center to upgrade your Sitecore installation.

To add the connection strings:

- 1. In the \App Config folder, open the ConnectionStrings.config file.
- 2. Add the *security* connection string, for example:

```
<add name="security" connectionString="user id=user;password=password;Data
Source=(server);Database=Sitecore.Core" />
```

3. Add the *PackageManagementServiceUrl* connection string. If you are upgrading from Sitecore XP 9.0.2 or later, you can skip this step because the connection string is there already.

```
<add name="PackageManagementServiceUrl" connectionString="https://updatecenter.cloud.sitecore.net/" />
```

### 4.4.2 Indexing and Performance

Indexing is performed during the upgrade. Depending on the version of Sitecore you are upgrading from, a number of items can be changed by the update, and this can cause the upgrade to take a long time.

To speed up the upgrade process, disable indexing by removing the following processor from the Sitecore.ContentSearch.config file:

<handler type="Sitecore.ContentSearch.Events.PackagingEventHandler, Sitecore.ContentSearch"
method="OnPackageInstallItemsEndRemoteHandler"/>

### 4.4.3 Stop All Content Tests and Disable xDB

If you are using the Sitecore Experience Database (xDB) functionality, you must perform these steps.

#### Stop All Content Tests

Before you upgrade your Sitecore installation, you must <u>stop any content tests</u> that are currently running. This prevents the start date of the tests from being overwritten with the upgrade date.

#### Disable xDB

To disable xDB:

- Unpack the Sitecore 9.1.1 rev. 002459 (upgrade files).zip file and the Disable xDB.zip file.
- 2. Create a \App\_Config\Include\Z.Custom folder, and copy the Disable.xDB.config file to this folder.

#### Important

When the upgrade is finished, you must re-enable xDB by removing the Disable.xDB.config file from the \App\_Config \Include \Z.Custom folder.

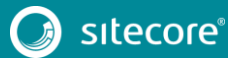

# Chapter 5

# Install the Upgrade Package

#### Important

If you are upgrading from Sitecore XP 9.0.2, you can use new Update Center and skip all the other chapters in this document unless there is a direct reference to them.

For more information about using the Update Center, see the chapter Using the Update Center.

To install the upgrade package and update your website, you must use the Update Installation Wizard.

#### Note

Before you install the upgrade package, you must make a backup of your website.

This chapter contains the following sections:

- Install the Upgrade Package
- The Upgrade Package Analysis

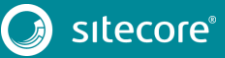

### 5.1 Install the Upgrade Package

To install the upgrade package:

 On the Sitecore Launchpad, click Control Panel, and in the Administration section, click Install a package.

Alternatively, you can open the Installation Wizard from the Sitecore Desktop. Enter the following URL in your web browser:

http://<hostname>/sitecore/shell/

and then click Sitecore, Development Tools, Installation Wizard.

2. If you are upgrading from Sitecore XP 8.1 – Sitecore XP 9.0.2, install the Sitecore Update Installation Wizard 4.0.1 rev. 00153 for 8.x-9.0.zip package.

If you are upgrading from Sitecore XP 9.1 Initial Release, install the Sitecore Update Installation Wizard 4.0.1 rev. 00153 for 9.1.zip package.

Note

Ensure that Internet Information Services (IIS) is configured to allow access to the <code>\sitecore\admin</code> folder.

3. On the Sitecore Launchpad, click Control Panel, and in the Administration section, click Install an update.

Alternatively, you can open the **Update Installation Wizard** by entering the following URL in your web browser:

http://<hostname>/sitecore/admin/UpdateInstallationWizard.aspx

#### Note

If you are running any version of Sitecore XP 8.1, use the URL to open the wizard.

- 4. On the Welcome to Sitecore update installation wizard page, click Select a package.
- 5. On the **Select a package** page, click **Choose File** and navigate to the folder where you saved the update file for Sitecore XP 9.1.1. Select the update file for the Sitecore version that you are upgrading from, and then click **Open**.
- 6. Click Package information.

If the **Update Installation Wizard** cannot detect your current Sitecore version automatically, on the **Select an upgrade path** page, you must manually select the Sitecore version and revision number that your solution is based on, and then click **View package information**.

| This is an aggre<br>Please select th | gated upgrade package. W<br>e upgrade path that is appr | 'e were not able to automatic<br>opriate for your solution. | ally determine which upgra | de package should be i | nstalled.                  |
|--------------------------------------|---------------------------------------------------------|-------------------------------------------------------------|----------------------------|------------------------|----------------------------|
| lect the Sitecore ve                 | rsion that your solution is ba                          | ased on:                                                    |                            |                        |                            |
| Sitecore 8.1 rev. 1                  | 51003                                                   |                                                             |                            |                        |                            |
| ) Sitecore 8.1 rev. 1                | 51207                                                   |                                                             |                            |                        |                            |
| ) Sitecore 8.1 rev. 1                | 60302                                                   |                                                             |                            |                        |                            |
| ) Sitecore 8.1 rev. 1                | 60519                                                   |                                                             |                            |                        |                            |
| ) Sitecore 8.2 rev. 1                | 60729                                                   |                                                             |                            |                        |                            |
| ) Sitecore 8.2 rev. 1                | 61115                                                   |                                                             |                            |                        |                            |
| Select a different p                 | ackage                                                  |                                                             |                            |                        | View package information > |

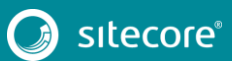

7. On the **Package information** page, review the information about the package, and then click **Analyze the package**.

| ame:<br>ocation:<br>ersion:<br>uthor:<br>ublisher: | Update package from Sitecore 8.2 rev. 161115 to Sitecore 8.2 rev. 161221<br>/sitecore/admin/packages/upgrade from 8.2 rev. 161115 to 8.2 rev. 161221.update<br>Sitecore 8.2 rev. 161221<br>Sitecore Corporation<br>Sitecore Corporation |  |
|----------------------------------------------------|----------------------------------------------------------------------------------------------------|--|
| Readme:                                            |                                                                                                    |  |
| Sitecore 8.                                        | 2 rev. 161221                                                                                                    |  |
| This packa                                         | ge can update any Sitecore installation based on Sitecore 8.2 rev. 161115 or later to Sitecore 8.2 rev. 161221.                                                                                                    |  |
| Sitecore D                                         | veloper Portal - https://dev.sitecore.net.                                                                                                    |  |
|                                                    |                                                                                                    |  |

8. On the Analyze the package page, click Advanced options, review the installation options, and then click Analyze.

| fou are about to insta                                                                                                    | I Update package from Sitecore 8.2 rev. 160729 to Sitecore 8.2 rev. 161104.                                                                                                    |
|----------------------------------------------------------------------------------------------------|----------------------------------------------------------------------------------------------------|
| lf you do not se<br>Furthermore, th                                                                                                    | ect an advanced installation option, all the pre-selected files and items will be installed and the post-installation steps will be executed.<br>Event Queue and the History table are cleaned up before the package is installed. |
| Overwritten or o                                                                                                    | eleted files are saved in a backup folder.                                                                                                    |
| Analyze the                                                                                                    | ackage to identify any potential conflicts.                                                                                                    |
| turunceu opaono                                                                                                    |                                                                                                    |
| Install files                                                                                                    |                                                                                                    |
| <ul> <li>Install files</li> <li>Install items</li> </ul>                                                                                |                                                                                                    |
| <ul> <li>Install files</li> <li>Install items</li> <li>Execute post-step</li> </ul>                                                     | S                                                                                                    |
| <ul> <li>Install files</li> <li>Install items</li> <li>Execute post-step</li> <li>Clean up History</li> <li>Clean up Event C</li> </ul> | S<br>able before installation<br>ueue before installation                                                                                                    |

In the **Advanced options** section, you must select the **Execute post-steps** check box, regardless of the other check boxes you may have selected.

The post-steps are performed at the end of the upgrade process. These steps can include items or file operations that are executed by the Sitecore API, and can vary according to the Sitecore version that you are upgrading from.

During the analysis, the installation wizard identifies any potential conflicts in the configuration files being upgraded and any breaking changes in custom code.

- 9. After the analysis process is complete, click Analysis result.
- 10. If the **Update Installation Wizard** does not find any conflicts, click **Install the package**, and skip to the section *Configure Sitecore*.

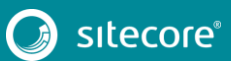

# 5.2 The Upgrade Package Analysis

The analysis phase detects any problems that can occur during the upgrade. The analysis report contains details about collisions, errors, and warnings that you must deal with before performing the upgrade.

Collisions, errors, and warnings can occur when there is a risk of losing data. For example, you can lose data when the upgrade involves deleting an item that has children or a folder that contains files.

In the analysis report, collisions are marked with a blue square and warnings with a yellow square . However, if the wizard finds errors, it will display a red square .

The action that the wizard will take to resolve each collision or warning is listed in the **Action** column.

| 254 potential problems w                  | ere found, including 5 collisions and 249 warnings.                                                                                                    |                            |                                          |                  |
|-------------------------------------------|----------------------------------------------------------------------------------------------------|----------------------------|------------------------------------------|------------------|
|                                           | Before continue the upgrade remove you<br>Downlot                                                                                                    | r assembles<br>ad breaking | with breaking char<br>change report as t | nges:<br>xt file |
| ↓ Filter by message types:                | Search:                                                                                                    |                            |                                          | p                |
| 1 2 3 4 5 6                               |                                                                                                    |                            |                                          |                  |
| Message Type                              | Description                                                                                                    | Database                   | Action                                   |                  |
| Item to be deleted has<br>children        | "The '/sitecore/system/Settings/Analytics/Report Queries'item should be deleted, but it<br>has one or more children." More info                                                         | master                     | Delete item<br>with children             |                  |
| Item to be deleted has<br>children        | "The '/sitecore/client/Applications/PathAnalyzer/Resources/Phrases'item should be<br>deleted, but it has one or more children." More info                                               | core                       | Delete item<br>with children             |                  |
| Directory to be deleted is not empty      | Cannot delete the<br>"C:hnetpubliwwwroot&2231Website/sitecore/shell/Applications/Social/Wizards/Add<br>Network/Account directory because it contains subdirectories or files. More into | filesystem                 | Leave folder                             |                  |
| Directory to be deleted is<br>not empty   | Cannot delete the<br>"C:Inetpublivwwrooftsc82u3iWebsiteisitecore/shell/Applications/SocialiWizards'<br>directory because it contains subdirectories or files. More info                 | filesystem                 | Leave folder                             |                  |
| Directory to be deleted is<br>not empty   | Cannot delete the<br>"C.\netpubwwwroots&2u3\Website\sitecore\shell\Applications\Social" directory<br>because it contains subdirectories or files. More info                             | filesystem                 | Leave folder                             |                  |
| A configuration file has<br>been modified | The 'Sitecore.config' configuration file has been modified. More info                                                                                                    | filesystem                 | Overwrite file                           |                  |
| Custom code should be<br>recompiled       | The assembly Google Apis Authentication OAuth2 refers to the assembly that was<br>scheduled to be removed. More info                                                                    | filesystem                 | Custom<br>assemblies<br>need review      |                  |
| Custom code should be<br>recompiled       | The assembly Google Apis Authentication.OAuth2 refers to the assembly that was<br>scheduled to be removed. More info                                                                    | filesystem                 | Custom<br>assemblies                     | -                |
|                                           |                                                                                                    |                            | Download grid as                         | xml file         |
| - Calasta different noskana               |                                                                                                    |                            | Capita file abox                         |                  |

We recommend that you review all the collisions, errors, and warnings, as well as the actions that will be performed to resolve them.

#### Important

While the majority of the actions ensure the best upgrade experience, if the analysis identifies custom code that must be recompiled or configuration file conflicts that must be resolved, you must address these manually.

### 5.2.1 Resolve Breaking Changes in Custom Code

If the wizard detects some custom code that will be affected by breaking changes that were introduced in a Sitecore version, the **Analysis result** page displays a warning.

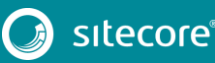

The warning comes with an action and a description. To see more information, click More info.

| Custom code should be<br>recompiled | Type Lucene.Net.Search.Vectorhighlight.VectorHighlightMapper from assembly<br>Lucene.Net.Contrib.FastVectorHighlighter inherited from the type that has got<br>breaking changes. More info                                                                                                    | filesystem | Custom<br>assemblies<br>need review |
|-------------------------------------|----------------------------------------------------------------------------------------------------|------------|-------------------------------------|
|                                     | Type Lucene. NetIndex. TermPositionVector defined in assmebly Lucene.Net has got<br>breaking changes. Custom type<br>Lucene.NetSearch. Vectorhighlight VectorHighlightMapper defined in assembly<br>Lucene.Net.Search.SetVectorHighlighter derives from the changed type and might<br>be affected. |            |                                     |
| Custom code should be<br>recompiled | Type<br>Lucene NetIndex Memory MemoryIndex+MemoryIndexReader+MemoryTermPositio<br>nVector from assembly Lucene.Net.Contrib.Memory inherited from the type that has<br>got breaking changes. More info                                                                                              | filesystem | Custom<br>assemblies<br>need review |
| Custom code should be<br>recompiled | Type<br>Lucene NetIndex.Memory.MemoryIndex+MemoryIndexReader+MemoryTermPositio<br>ns from assembly Lucene.Net.Contrib.Memory inherited from the type that has got<br>breaking changes.More info                                                                                                    | filesystem | Custom<br>assemblies<br>need review |

The wizard only analyzes . dll files that are stored in the  $\bin$  folder.

To resolve these warnings:

• Remove all the affected .dll files from the \bin folder.

If any of your Sitecore configuration files contain references to the .dll files that you removed, you must remove these references as well.

Or

• If you are sure that the affected code is not used during Sitecore startup or in important Sitecore operations such as item management, security management, file management, or in regular website requests that require Sitecore functionality, you can ignore the warnings.

#### Note

After you remove the custom code, you must analyze the package again to ensure that the **Analysis result** page contains no errors.

### 5.2.2 Resolve Configuration File Conflicts

If any Sitecore configuration files have been modified, the Analysis result page displays a warning.

| 2 potential problems were                 | e found, including 2 warnings.                                                                                               |            |                          |
|-------------------------------------------|----------------------------------------------------------------------------------------------------|------------|--------------------------|
|                                           | Search:                                                                                                    |            | J.                       |
| Message Type                              | Description                                                                                                    | Database   | Action                   |
| A configuration file has<br>been modified | The 'Sitecore.config' configuration file has been modified.                                                                  | filesystem | Overwrite file           |
| A configuration file has<br>been modified | The location of the data folder has been manually modified in the Sitecore.config<br>configuration file.                     | filesystem | Extract<br>customization |
|                                           | "File path: 'C:\Inetpub\www.root\NewInstance1\Website\App_Config\Sitecore.config'                                            |            |                          |
|                                           | The 'dataFolder' variable has been manually modified in Sitecore.config<br>configuration file.                               |            |                          |
|                                           | As a result of this change, the configuration file cannot be upgraded automatically<br>when the update package is installed. |            |                          |
|                                           | The custom path to the data folder will be extracted to a separate include patch file.                                       |            |                          |
|                                           | The custom include patch file is saved as:<br>"C:\inetpubwwwrootNewInstance1\Website\App_Config\Include\DataFolder.config"   |            |                          |
|                                           |                                                                                                    |            |                          |
|                                           |                                                                                                    | Dov        | wnload grid as xml file  |
| < Select a different package              |                                                                                                    | 0          | Config file changes >    |

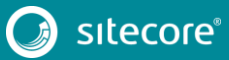

Some of these configuration file conflicts can be resolved automatically and others must be resolved manually.

To see more information about a configuration file change, click the description.

To resolve configuration file conflicts:

1. On the Analysis result page, click Config file changes.

| To resolve the changes in a configuration file, click Edit.<br>To apply the configuration file changes and analyze the results, clir<br>To apply the configuration file changes and then install the upgrad | ck Apply and analyze changes.<br>e package, click Apply and install package.             |                       |
|----------------------------------------------------------------------------------------------------|------------------------------------------------------------------------------------------|-----------------------|
| Configuration file                                                                                                    | Message                                                                                  | Action                |
| App_Config/Include/ContentTesting/Sitecore.ContentTesting.config                                                                                                    | The 'Sitecore.ContentTesting.config' configuration file has been<br>modified.            | Edit                  |
| App_Config/Include/ListManagement/Sitecore.ListManagement.config                                                                                                    | The 'Sitecore.ListManagement.config' configuration file has been<br>modified.            | Edit                  |
| App_Config/Include/Sitecore.Commerce.ExperienceAnalytics.config                                                                                                    | The 'Sitecore.Commerce.ExperienceAnalytics.config' configuration t<br>has been modified. | ile Edit              |
| App_Config/Include/Sitecore.Mvc.config                                                                                                    | The 'Sitecore.Mvc.config' configuration file has been modified.                          | Edit                  |
| App_Config/Include/Sitecore.PathAnalyzer.Client.config                                                                                                    | The 'Sitecore.PathAnalyzer.Client.config' configuration file has been modified.          | Edit                  |
| App_Config/Include/Social/Sitecore.Social.config                                                                                                    | The 'Sitecore.Social.config' configuration file has been modified.                       | Edit                  |
|                                                                                                    | Dov                                                                                      | vnload list as a file |
| Apply and analyze changes                                                                                                    | Apply an                                                                                 | d install package     |

- 2. To automatically resolve all the configuration file conflicts and install the package, click **Apply and install package**. When you are finished, skip to step 5.
- 3. To manually resolve a configuration file conflict, in the **Action** column for the configuration file, click **Edit**.
- 4. On the **Resolve configuration file changes** page, review the differences between the original file and the customized file.

| Show side-by-s                                                                                                    | ide diff                                                                                        |                                                                                                    |
|----------------------------------------------------------------------------------------------------|-------------------------------------------------------------------------------------------------|----------------------------------------------------------------------------------------------------|
| Differenc                                                                                                    | ces betwee                                                                                      | en the original file and the customized file                                                                                                    |
|                                                                                                    |                                                                                                 | A                                                                                                    |
| 14                                                                                                    | 14                                                                                              | <settings></settings>                                                                                                    |
| 15                                                                                                    | 15                                                                                              | ANALYTICS AUTO DETECT BOTS</td                                                                                                    |
| 16                                                                                                    | 16                                                                                              | Enable auto detection of bots.                                                                                                    |
| 17                                                                                                    | 17                                                                                              | Default: true                                                                                                    |
| 18                                                                                                    | 18                                                                                              | >                                                                                                    |
| 19                                                                                                    |                                                                                                 | <setting name="Analytics.AutoDetectBots" value="true"></setting>                                                                                                    |
|                                                                                                    | 19                                                                                              | <setting name="Analytics.AutoDetectBots" value="false"></setting>                                                                                                    |
| 20                                                                                                    | 20                                                                                              |                                                                                                    |
| 21                                                                                                    | 21                                                                                              | ANALYTICS CAMPAIGN QUERY STRING KEY</td                                                                                                    |
| 22                                                                                                    | 22                                                                                              | Specifies the key for triggering campaigns on the query string.                                                                                                    |
| 23                                                                                                    | 23                                                                                              | Default: sc_camp                                                                                                    |
| 24                                                                                                    | 24                                                                                              | >                                                                                                    |
|                                                                                                    |                                                                                                 |                                                                                                    |
|                                                                                                    |                                                                                                 |                                                                                                    |
| Patch Fil<br>xml vers<br <configura<br>p:p="1"&gt;<br/><sitecor< td=""><td>e (/App_C<br/>tion="1.0"<br/>tion xml:</td><td><pre>onfig/Include/Sitecore.Analytics.Tracking.patch.config.disabled) encoding=M=tcf=07&gt; s:p="Attp://www.sitecore.net/wnlconfig/= xmlns:s="http://www.sitecore.net/wnlconfig/set/=</pre></td></sitecor<></configura<br>                                                                                                    | e (/App_C<br>tion="1.0"<br>tion xml:                                                            | <pre>onfig/Include/Sitecore.Analytics.Tracking.patch.config.disabled) encoding=M=tcf=07&gt; s:p="Attp://www.sitecore.net/wnlconfig/= xmlns:s="http://www.sitecore.net/wnlconfig/set/=</pre>                                                                                                    |
| Patch Fil<br>xml vers<br <configura<br>p:p="1"&gt;<br/><sitecor<br><setti< td=""><td>e (/App_C<br/>vion="1.0"<br/>vion xml:<br/>ve&gt;<br/>.ngs&gt;</td><td><pre>onfig/Include/Sitecore.Analytics.Tracking.patch.config.disabled) * encoding="utf=0";&gt; a;p="http://www.sitecore.net/welconfig/" xmlns:s="http://www.sitecore.net/xmlconfig/set/" a;p="http://www.sitecore.net/xmlconfig/" xmlns:s="http://www.sitecore.net/xmlconfig/set/"</pre></td></setti<></sitecor<br></configura<br>                                                                                                    | e (/App_C<br>vion="1.0"<br>vion xml:<br>ve><br>.ngs>                                            | <pre>onfig/Include/Sitecore.Analytics.Tracking.patch.config.disabled) * encoding="utf=0";&gt; a;p="http://www.sitecore.net/welconfig/" xmlns:s="http://www.sitecore.net/xmlconfig/set/" a;p="http://www.sitecore.net/xmlconfig/" xmlns:s="http://www.sitecore.net/xmlconfig/set/"</pre>                                                                                                    |
| Patch Fil<br>xml vers<br <configura<br>p:p="1"&gt;<br/><sitecor<br><setti<br><set< td=""><td>e (/App_C<br/>ion="1.0"<br/>tion xml:<br/>te&gt;<br/>ngs&gt;<br/>ting name</td><td>onfig/Include/Sitecore.Analytics.Tracking.patch.config.disabled)<br/>encoding="utf=0"&gt;<br/>sip="http://www.sitecore.net/wmlconfig/" xmlns:s="http://www.sitecore.net/xmlconfig/set/"<br/>="%nalytics.AutoDetectBots" sivalue="false" /&gt;</td></set<></setti<br></sitecor<br></configura<br>                                                                                                    | e (/App_C<br>ion="1.0"<br>tion xml:<br>te><br>ngs><br>ting name                                 | onfig/Include/Sitecore.Analytics.Tracking.patch.config.disabled)<br>encoding="utf=0"><br>sip="http://www.sitecore.net/wmlconfig/" xmlns:s="http://www.sitecore.net/xmlconfig/set/"<br>="%nalytics.AutoDetectBots" sivalue="false" />                                                                                                    |
| Patch Fil<br>xml vers<br <configura<br>p:p="1"&gt;<br/><sitecor<br><setti<br><setti<br><td>e (/App_C<br/>tion="1.0"<br/>tion xml:<br/>te&gt;<br/>ngs&gt;<br/>ting name<br/>tings&gt;</td><td>onfig/Include/Sitecore.Analytics.Tracking.patch.config.disabled)<br/>emoding="ust=""&gt;<br/># sportspir/vow.sitecore.net/wnlconfig/" xmlns:s="http://vow.sitecore.net/wnlconfig/set/"<br/>= "Analytics.AutoDetectBots" s:value="false" /&gt;</td></setti<br></setti<br></sitecor<br></configura<br>                                                                                                    | e (/App_C<br>tion="1.0"<br>tion xml:<br>te><br>ngs><br>ting name<br>tings>                      | onfig/Include/Sitecore.Analytics.Tracking.patch.config.disabled)<br>emoding="ust=""><br># sportspir/vow.sitecore.net/wnlconfig/" xmlns:s="http://vow.sitecore.net/wnlconfig/set/"<br>= "Analytics.AutoDetectBots" s:value="false" />                                                                                                    |
| Patch Fil<br>xml vers<br <configura<br>p:p="1"&gt;<br/><sitecor<br><setti<br><setti<br></setti<br><td>e (/App_C<br/>tion="1.0"<br/>tion xml:<br/>e&gt;<br/>ngs&gt;<br/>ting name<br/>tings&gt;<br/>tre&gt;<br/>vre&gt;</td><td><pre>onfig/Include/Sitecore.Analytics.Tracking.patch.config.disabled) ' encoding="utf=0"&gt; sip="utf=0"&gt; sip="utf=0"&gt; sip="utf=0"&gt; sip="utf=0"&gt; sip="utf=0"&gt; "utf=0"&gt; "utf=0" "utf=0"&gt; "utf=0" "utf=0"&gt; "utf=0" "utf=0"&gt; "utf=0" "utf=0"&gt; "utf=0" "utf=0" "utf</pre></td></setti<br></sitecor<br></configura<br> | e (/App_C<br>tion="1.0"<br>tion xml:<br>e><br>ngs><br>ting name<br>tings><br>tre><br>vre>       | <pre>onfig/Include/Sitecore.Analytics.Tracking.patch.config.disabled) ' encoding="utf=0"&gt; sip="utf=0"&gt; sip="utf=0"&gt; sip="utf=0"&gt; sip="utf=0"&gt; sip="utf=0"&gt; "utf=0"&gt; "utf=0" "utf=0"&gt; "utf=0" "utf=0"&gt; "utf=0" "utf=0"&gt; "utf=0" "utf=0"&gt; "utf=0" "utf=0" "utf</pre> |
| Patch Fil<br>xml vers<br <configura<br>p:p="1"&gt;<br/><sitecor<br><setti<br><set<br><td>e (/App_C<br/>ion="1.0"<br/>tion xmls<br/>:e&gt;<br/>ngs&gt;<br/>ting name<br/>ings&gt;<br/>re&gt;<br/>:ation&gt;</td><td>onfig/Include/Sitecore.Analytics.Trocking.patch.config.disabled)<br/>encoding="utf=d="&gt;<br/>sip="Sutp://www.sitecore.net/wmlconfig/" xmlns:s="Sutp://www.sitecore.net/xmlconfig/set/"<br/>="Analytics.AutoDetectBots" sivalue="false" /&gt;</td></set<br></setti<br></sitecor<br></configura<br>                                                                                                    | e (/App_C<br>ion="1.0"<br>tion xmls<br>:e><br>ngs><br>ting name<br>ings><br>re><br>:ation>      | onfig/Include/Sitecore.Analytics.Trocking.patch.config.disabled)<br>encoding="utf=d="><br>sip="Sutp://www.sitecore.net/wmlconfig/" xmlns:s="Sutp://www.sitecore.net/xmlconfig/set/"<br>="Analytics.AutoDetectBots" sivalue="false" />                                                                                                    |
| Patch Fil<br>xml vers<br <configura<br>p:p="1"&gt;<br/><sitecor<br><setti<br><td>e (/App_C<br/>sion="1.0"<br/>ttion xmls<br/>"e&gt;<br/>ngs&gt;<br/>tting name<br/>sings&gt;<br/>sre&gt;<br/>sation&gt;</td><td><pre>onfig/Include/Sitecore.Analytics.Trocking.patch.config.disabled) * encoding=""stf=""&gt; * encoding=""stf=""&gt; * * * * * * * * * * * * * * * * * * *</pre></td></setti<br></sitecor<br></configura<br>                                                                                                    | e (/App_C<br>sion="1.0"<br>ttion xmls<br>"e><br>ngs><br>tting name<br>sings><br>sre><br>sation> | <pre>onfig/Include/Sitecore.Analytics.Trocking.patch.config.disabled) * encoding=""stf=""&gt; * encoding=""stf=""&gt; * * * * * * * * * * * * * * * * * * *</pre>                                                                                                    |

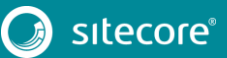

- 5. To manually resolve the conflicts, in the **Patch File** panel, make the necessary changes, and then click **Resolve**.
- 6. To skip a conflict and manually resolve it later, click Skip.

You must manually review your configuration patch files after the upgrade is complete.

#### Note

When you skip the file, the **Update Installation Wizard** automatically detects any customizations in the Sitecore configuration files, creates the patch, and replaces the customized file with the new file when it installs the upgrade package.

7. After you have dealt with all the configuration file conflicts, on the **Configuration file changes** page, click **Apply and analyze changes**.

At this point, the **Update Installation Wizard** restarts the analysis and ensures that all the configuration file conflicts have either been resolved or skipped.

The **Update Installation Wizard** then creates new patch files with the customizations and disables them by adding the .disabled extension to the files.

#### Note

In certain scenarios, the generated patch files can contain customizations that are critical for the Sitecore instance to run correctly. To avoid breaking changes, the **Update Installation Wizard** displays an error on the **Apply and analyze changes** page.

If this happens, you must enable the patch files by removing the .disabled extension, and then refresh the **Update Installation Wizard** page in your browser.

The patch files are created and stored in the same folder as the original configuration files.

8. When the analysis is complete, click Analysis result.

#### Note

If the analysis fails, you must restart the **Update Installation Wizard**. If this does not solve the problem, contact Sitecore support.

9. If the **Update Installation Wizard** does not find any more configuration file conflicts, click **Install the package**.

Any conflicts that were skipped or left unresolved during the configuration are now resolved automatically.

10. When the update process is finished, on the **Installation complete** page, click **Installation result**.

| Installation complete       |                       |  |
|-----------------------------|-----------------------|--|
| 806 actions were completed. |                       |  |
| • More information          |                       |  |
|                             | Installation result > |  |
| <br>                        |                       |  |
|                             |                       |  |

The **Installation result** page contains a report that describes any potential problems that arose as a result of the upgrade process and which require review. The upgrade process performs actions to resolve conflicts automatically and complete the upgrade. However, you must review some of these actions to ensure that

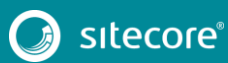

there was no unexpected data loss. Usually, the problems are inconsequential and the upgrade is successful.

| 2 potential     | problems were encountered during the installation, including 2 warnings. |  |
|-----------------|--------------------------------------------------------------------------|--|
| _               |                                                                          |  |
| Show install    | ation messages                                                           |  |
|                 | think about the ungrade                                                  |  |
| ell us what you | anni about are apgrade                                                   |  |

If any errors occurred during the upgrade, you must analyze and resolve them. After you have addressed these errors, you must restart the upgrade either with the default options or, depending on the nature of the problems that you addressed, with the items-only or files-only option selected.

#### Feedback

When the installation is complete, you can give feedback to the Sitecore development team about your upgrade experience. To do this, on the **Installation result** page, click **Tell us what you think about the upgrade**. The feedback is anonymous and the feedback form does not collect any instance or license-specific information.

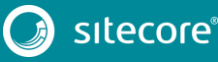

# **Chapter 6**

# **Configure Sitecore**

After you have installed the upgrade package, you must review the custom changes in the configuration files and perform the procedures described in this chapter.

This chapter contains the following sections:

- Review Changes in Configuration Files
- Specify the Server Role and the Search Provider
- Remove Deprecated Indexes
- Update Solr

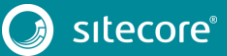

# 6.1 Review Changes in Configuration Files

### 6.1.1 The Helix Folder Structure

Sitecore XP 9.1.1 creates the default Helix folder structure by default. The Website\App\_Config\Include folder contains Foundation, Feature, and Project folders, which are included in the Layers.config file with the appropriate load order.

#### Note

The load order of the Helix folder takes precedence over the file load order because it is included in the Layers.config file.

The folders and files are loaded in the following order:

- o Foundation
- o Feature
- o Project
- o The files in the Website \App\_Config \Include folder.

If you need certain files to load first, you must place them in the Website\App Config\Include\Foundation folder.

### 6.1.2 Review patch files with customization

After installing the upgrade package, you must enable the patch files with the customizations that were generated by the **Update Installation Wizard**.

The patch files are created and stored in the same folder as the original configuration files. They are saved in the following file format: <filename>.patch.config.disabled.

To facilitate traceability and debugging, the wizard also saves the original file with your customizations in the following file format: <filename>.custom.config.disabled.

For example, if you customized the Sitecore.Mvc.config file, during the analysis, the Update Installation Wizard creates:

• Sitecore.Mvc.patch.config.disabled

A patch file with your customizations.

• Sitecore.Mvc.custom.config.disabled.

A backup of the customized configuration file.

Both of these files are disabled.

To enable the patch files with the customizations that were generated by the **Update Installation Wizard**, remove the .disabled extension from the file name.

#### Note

```
It is best practice to store all the generated patch files in the \Website\App Config\Include\Z.Custom folder.
```

# 6.1.3 Review the Web.config Customizations

Sometimes the **Update Installation Wizard** cannot generate the configuration file patches, for example, when there are non-Sitecore sections in the web.config file. When this happens, the **Update Installation Wizard** extracts the customizations from the configuration file, and merges the customizations with the corresponding file from the upgrade package.

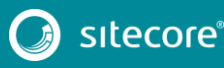

The merged configuration file is then saved as <filename>.merged.config.disabled and the customized configuration file is saved as <filename>.custom.config.disabled.

To enable your customizations:

- 1. Rename the <filename>.config file, to <filename>.config.old.
- 2. Review and rename the merged file <filename>.merged.config.disabled to <filename>.config.

#### Note

Since Sitecore XP 9.0, the web.config file contains the role: define and search: define settings that define the Sitecore server role and the search provider. After you upgrade to Sitecore XP 9.1.1, the web.config file contains the default values for these settings.

If there were any customizations in this file, they are stored in the Web.merged.config.disabled file.

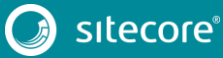

# 6.2 Specify the Server Role and the Search Provider

#### Note

If you are upgrading Sitecore XP 9.0 or later, you do not need to specify the server role or the search provider and can skip this section.

Sitecore XP 9.0 introduced the new rule-based configuration functionality that you use to specify the server role performed by each Sitecore instance in your solution. With this functionality, you no longer have to disable and enable configuration files to configure a Sitecore role.

All the Sitecore configuration files are enabled by default. The server role and the search provider are controlled by settings in the Web.config file.

#### Note

You must specify the server role after you have upgraded each Sitecore instance.

To specify the server role:

• In the \Website\web.config file, in the <AppSettings> section, specify the relevant server role:

```
<AppSettings>
<add key="role:define" value="[server role]"/>
</AppSettings>
```

The following server roles are supported:

- ContentDelivery
- ContentManagement
- o Processing
- Reporting
- o Standalone

The default value is *Standalone*, which means that one Sitecore instance performs all the Sitecore server roles.

To specify the search provider:

In the \Website\Web.config file, in the <AppSettings> section, specify the search provider:
 <add key="search:define" value="[search provider]" />

The following values are supported:

- o Lucene
- o Solr
- o Azure

The default value is Lucene.

The Azure Search provider is only supported for Azure Cloud PaaS deployments.

For more information about rule-based configuration, see the Sitecore Documentation.

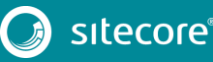

# 6.3 Remove Deprecated Indexes

#### Important

If you are upgrading from Sitecore XP 8.1 – Sitecore 8.2 Update 7 to Sitecore XP 9.1.1, you must perform this step.

If you are upgrading from Sitecore XP 9.0 or later to Sitecore XP 9.1.1, skip this step.

You must remove the following deprecated indexes from your search provider:

- social\_messages\_master
- social messages web
- sitecore list index
- sitecore\_analytics\_index

To remove the indexes in Lucene:

- 1. Navigate to C:\inetpub\wwwroot\<SitecoreInstanceName>\Data\indexes
- 2. Delete any folder named after any of the deprecated search indexes.

To remove the indexes in Solr:

- Navigate to the path where your Solr server is installed, for example: C:\solr-6.6.2\server\solr
- 2. Delete any folder named after any of the deprecated search indexes.

To remove indexes in Microsoft Azure:

- 1. Log in to the Azure portal.
- 2. Open the Azure Search service.
- 3. Navigate to the search index, select the relevant indexes and then click **Delete**.

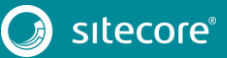

# 6.4 Update Solr

To continue using the Solr search provider in Sitecore XP 9.1.1, you must update your existing Solr instance to version 7.2.1. For more information on how to update Solr, see the <u>Solr documentation</u>.

# 6.4.1 Specify the Solr connecting string

In Sitecore XP 9.0 Update 2, the Solr connection string was moved to the ConnectionStrings.config file.

To continue using Solr after you upgrade to Sitecore XP 9.1.1, you must:

- 1. Locate the connection string for Solr.
- 2. Add following connection string to \Website\App\_Config\ConnectionStrings.config file:

<add name="solr.search" connectionString="https://<solr\_url>:<solr\_port>/solr" />

3. Remove the connection string from the old location.

# 6.4.2 Configure Managed Schema

Since Sitecore XP 9.0, Sitecore supports the Managed Schema approach. Therefore, it is no longer necessary to set up Solr Server to run the Classic Schema.

#### Important

If you are upgrading from Sitecore XP 9.0 or later, skip this step.

To update Solr cores to use managed schema:

1. Open the managed schema file, located in the \conf folder.

Depending on your Solr installation, the location of this folder might be different. For example, the default location is: C:\solr-7.2.1\server\solr\sitecore core index\conf

2. In the <uniqueKey>id</uniqueKey>node, set the uniqueKey value to \_uniqueid as follows:

<uniqueKey>\_uniqueid</uniqueKey>.

- 4. Save your changes.
- 5. In the  $\conf\solrconfig.xml$  file, delete the following line:

```
<schemaFactory class="ClassicIndexSchemaFactory" />.
```

#### Important

Repeat steps 1–5 for each core index.

# 6.4.3 Populate the Solr Managed Schema

#### Important

During the installation of the update package, all the custom Solr configurations are extracted into patch files. After you have installed the update package, you must review any Solr patch files that were generated and enable all the files that are applicable for your Solr configuration.

For more information, see the section Review Changes in Configuration Files.

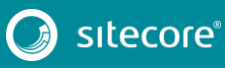

You must populate the managed schema before Solr can use it.

To populate the Solr managed schema:

- 1. On the Sitecore Launchpad, click Control Panel, and in the Indexing section, click Populate Solr Managed Schema.
- 2. In the Schema Populate dialog box, select all indexes, and then click Populate.

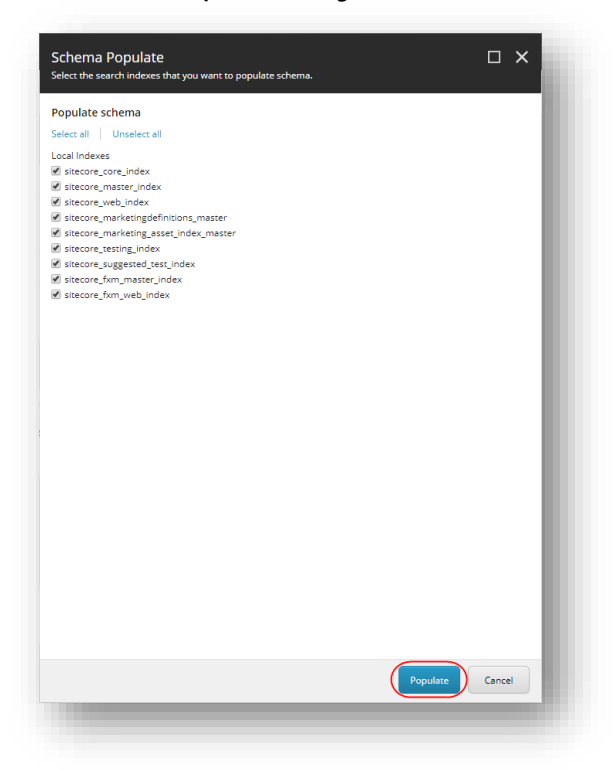

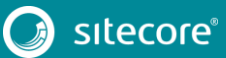
# Chapter 7

# Install xConnect

If you want to use the Sitecore Experience Database (xDB) functionality in Sitecore XP 9.1.1, you must install and configure Sitecore xConnect.

#### Important

If you are upgrading from Sitecore XP 8.1 – Sitecore XP 8.2 Update 7, you must install and configure Sitecore xConnect.

If you are upgrading from Sitecore XP 9.0 or later with xConnect installed, skip this chapter.

If you are upgrading from Sitecore XP 9.0 or later *without* xConnect installed and want to use the Sitecore Experience Database (xDB) functionality in Sitecore XP 9.1.1, you must perform the tasks described in this chapter.

This chapter contains the following section:

• Install and Configure Sitecore xConnect

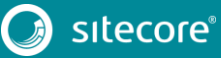

## 7.1 Install and Configure Sitecore xConnect

For more detailed information about which topologies support xConnect, see the *Sitecore Experience Platform 9.1.1 Installation Guide*. You can download the latest Sitecore Installation Guide from the <u>Sitecore Downloads</u> <u>Page</u>.

To configure Sitecore xConnect for a single instance Sitecore solution:

- 1. Install xConnect.
- 2. For a single instance Sitecore solution that you have upgraded, in the \App\_Config folder, in the ConnectionStrings.config file, add the following connection strings and modify all the parameters:

```
<add name="xconnect.collection" connectionString="https://Sitecore xconnect"/>
 <add name="xconnect.collection.certificate"
connectionString="StoreName=My;StoreLocation=LocalMachine;FindType=FindByThumbprint;Fi
ndValue="/>
  <add name="xdb.referencedata" connectionString="user id=user;password=password;Data</pre>
Source=(server);Database=Sitecore ReferenceData"/>
  <add name="xdb.referencedata.client" connectionString="https://Sitecore_xconnect"/>
  <add name="xdb.referencedata.client.certificate"
connectionString="StoreName=My;StoreLocation=
LocalMachine; FindType=FindByThumbprint; FindValue="/>
  <add name="xdb.processing.pools" connectionString="user
id=user;password=password;Data Source=(server);Database=Sitecore_Processing.Pools"/>
  <add name="xdb.marketingautomation" connectionString="user
id=user;password=password;Data
Source=(server);Database=Sitecore MarketingAutomation"/>
  <add name="xdb.marketingautomation.reporting.client"
connectionString="https://Sitecore xconnect"/>
  <add name="xdb.marketingautomation.reporting.client.certificate"
connectionString="StoreName=My;StoreLocation=
LocalMachine;FindType=FindByThumbprint;FindValue="/>
  <add name="xdb.marketingautomation.operations.client"
connectionString="https://Sitecore xconnect"/>
 <add name="xdb.marketingautomation.operations.client.certificate"
connectionString="StoreName=My;StoreLocation=
LocalMachine;FindType=FindByThumbprint;FindValue="/>
  <add name="messaging" connectionString="user id=user;password=password;Data
Source=(server);Database=Sitecore.Messaging"/>
  <add name="sitecore.reporting.client" connectionString="https://sc910 xconnect" />
  <add name="sitecore.reporting.client.certificate"
connectionString="StoreName=My;StoreLocation=LocalMachine;FindType=FindByThumbprint;Fi
ndValue=C7C27AAE1E197AC0B743BDACF18E21C214C9CAB5" />
```

#### Note

These connection strings are for a single instance Sitecore solution only. For a scaled environment, see the <u>Sitecore server role configuration reference</u> documentation.

#### Grant permissions to the xConnect certificates

You must grant read permissions to the xConnect client and server certificates to ApplicationPoolIdentity of your Sitecore instances.

To grant the read permissions:

- To open the Certificate Management console, in the Windows command prompt, enter certlm.msc and press Enter.
- 2. In the left pane, in the tree, expand the Personal node and select Certificates.
- 3. In the right pane, right-click the relevant xConnect certificate, select **All Tasks**, and then select **Manage Private Keys**.
- 4. In the **Permissions** dialog box, in the **Security** section, ensure that you grant *read* permissions to the relevant Sitecore instance Application Pool Identity.

For example: IIS AppPool < YourSitecoreAppPoolName>.

5. Restart IIS.

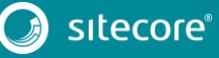

## **Chapter 8**

# Install the Sitecore Cortex<sup>™</sup> Processing Engine

The Sitecore Cortex Processing Engine is a new role in Sitecore XP 9.1 Initial Release that you can use with or without Microsoft Machine Learning Server (MLS).

#### Important

If you are upgrading from Sitecore XP 9.1 Initial Release with xConnect installed, the Sitecore Cortex Processing Engine is already installed and you can skip this chapter.

If you are upgrading from Sitecore XP 9.0 – Sitecore XP 9.0.2, you must install and configure Sitecore Cortex Processing Engine.

If you are upgrading from Sitecore XP 9.0 or later without xConnect installed and want to use the Sitecore Experience Database (xDB) functionality in Sitecore XP 9.1.1, you can skip this chapter because you already installed the Sitecore Cortex Processing Engine in chapter 7.

For more detailed information about installing the Sitecore Cortex Processing Engine — including the deployment topologies — see the <u>Sitecore Experience Platform 9.1.1</u> <u>Installation Guide</u>.

This chapter contains the following sections:

- Install and Configure Sitecore Cortex Processing Engine
- Install and Configure Microsoft Machine Learning Server

## 8.1 Install and Configure Sitecore Cortex Processing Engine

This section describes how to install and configure Sitecore Cortex Processing Engine for a single instance Sitecore solution.

Before you install Sitecore Cortex Processing Engine:

<u>Download the packages for XP Single</u> – Sitecore 9.1.1 rev. 002459 (WDP XP0 packages).zip – and unpack the zip file.

To install Sitecore Cortex Processing Engine, you need the following file:

- o Sitecore 9.1.1 rev. 002459 (OnPrem)\_xp0xconnect.scwdp.zip
- 2. Unpack the Sitecore 9.1.1 rev. 002459 (OnPrem) xp0xconnect.scwdp.zip file.
- 3. Copy the Sitecore 9.1.1 rev. 002459 (OnPrem)\_xp0xconnect.scwdp.zip\Content\Website \App\_Data\jobs\continuous\ProcessingEngine folder and all its subfolders and files.
- 4. Paste them into the C:\inetpub\wwwroot\instanceName.xconnect\App\_Data\jobs\continuous folder.
- 5. In the

instanceName.xconnect\App\_data\jobs\continuous\ProcessingEngine\App\_C
onfig\ConnectionStrings.config file, update the following connection strings:

- o processing.engine.storage
- o processing.engine.tasks
- o processing.webapi.blob
- o processing.webapi.table
- o xconnect.collection
- o xconnect.collection.certificate
- o xconnect.configuration
- o xconnect.configuration.certificate
- o xconnect.search
- o xconnect.search.certificate
- o messaging
- o reporting

The remaining connection strings are related to the optional integration with MLS server and are described later in this document.

#### Note

For more information about the processing.engine.storage, processing.engine.tasks, and the messaging connection strings, see the section Upgrade the Databases.

In a scaled environment the processing.webapi.blob and the processing.webapi.table connection strings should point to the new *Processing Engine* role.

- 6. In the xconnect\App\_data\jobs\continuous\ProcessingEngine\App\_Data\ folder, add a valid license.xml file
- 7. In the xconnect\App\_data\jobs\continuous\ProcessingEngine\App\_Data\ folder, create a Logs folder and grant the NT AUTHORITY\LOCAL SERVICE security group Full control permission to it.

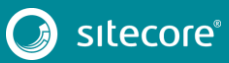

8. To install the Sitecore Cortex Processing Engine to run as a Windows Service, run the Command Prompt with *Administrator* permissions, execute the sc create command, and pass the appropriate parameters:

sc create instanceName.xconnect-ProcessingEngineService binPath=
"C:\inetpub\wwwroot\instanceName.xconnect\App\_Data\jobs\continuous\ProcessingEngine\Si
tecore.ProcessingEngine.exe -service" start= auto obj= "NT AUTHORITY\LOCAL SERVICE"
DisplayName= "Sitecore Cortex Processing Engine - instanceName.xconnectProcessingEngineService"

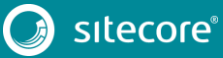

## 8.2 Install and Configure Microsoft Machine Learning Server

After you have configured the Sitecore Cortex Processing Engine, you can install and configure the optional Microsoft Machine Learning Server (MLS) integration.

#### Note

There are no worker processes in the Sitecore Cortex Processing Engine that use the MLS integration by default.

For more information about how to install Microsoft Machine Learning Server see the <u>Sitecore Experience</u> <u>Platform 9.1.1 Installation Guide</u>.

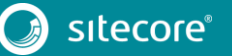

# Chapter 9

# Upgrade xConnect to Sitecore XP 9.1.1

If you are using the Sitecore Experience Database (xDB) functionality, you must perform all the tasks described in this chapter.

This chapter describes how to upgrade xConnect from any previous version of xConnect – Sitecore XP 9.0.0 or later.

Sitecore XP 9.1 Initial Release introduced the new Sitecore Cortex<sup>™</sup> Processing Engine role. The Sitecore Cortex Processing Engine is upgraded as part of xConnect.

For more information about how to install and configure the Sitecore Cortex Processing Engine, see the chapter *Install the Sitecore Cortex™ Processing Engine*.

This chapter contains the following sections:

- Prepare for the Upgrade
- Upgrade the Databases
- Update the Files
- Configure the Search Provider
- Configure the Azure Key Vault
- Resume the Services

## 9.1 Prepare for the Upgrade

Before you upgrade xConnect, you must perform all the tasks described in this chapter.

#### Note

If you are going to switch from SQL Server to MongoDB as part of the upgrade, you must configure the MongoDB provider for xConnect. For information about how to configure the MongoDB provider for xConnect, see the installation guide for <u>Sitecore XP 9.1.1</u>.

## 9.1.1 Prerequisites for Upgrading xConnect

Before you upgrade xConnect:

<u>Download the packages for XP Single</u> – Sitecore 9.1.1 rev. 002459 (WDP XP0 packages).zip – and unpack the zip file.

To upgrade xConnect, you need the following file:

o Sitecore 9.1.1 rev. 002459 (OnPrem)\_xp0xconnect.scwdp.zip

- 2. Unpack the Sitecore 9.1.1 rev. 002459 (OnPrem) xp0xconnect.scwdp.zip file.
- 3. Download the <u>configuration files for upgrade package</u>, unpack it, and then unpack the Database Upgrade Script.zip file.

It contains several database upgrade scripts including:

- o SXP\_marketingautomation.sql
- o SXP referencedata.sql
- o SXP processing pools.sql
- o SXP collection.sql
- o SXP collection AE Part1.sql
- o SXP collection AE Part2.sql
- o SXP collection GrantPermissions.sql
- o SXP\_processing\_engine\_tasks.sql
- o SXP mongodb collection.js
- 4. If you are using Solr provider, ensure that you have updated Solr to version 7.2.1.
- 5. If you have any functionality that accesses the contact/interaction data extraction process from outside of xConnect, you must stop it. You can restart it when the upgrade is completed. An example of this kind of functionality is rebuilding the *Reporting* database.

#### Important

If you are upgrading from Sitecore XP 9.0.2 or earlier, you cannot pause these tasks before the upgrade and resume them afterwards because the extraction cursors were changed in Sitecore XP 9.1.0.

If you are upgrading from Sitecore XP 9.1 Initial Release, all the cursors will still work correctly.

#### 9.1.2 Backup your Customizations

Before you start the upgrade, backup all the customizations that you have made to the xConnect instance to ensure that they are not lost. Customizations could include:

- Configuration files
- Custom xConnect model JSON files

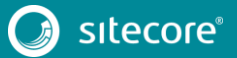

• Custom DLL files

You must also ensure that the default Sitecore configuration files do not contain any edits as these are overwritten during the upgrade process. If you have edited a configuration file, extract the changes to a custom configuration file which can be backed up.

Copy your customizations to a safe location to preserve the files.

## 9.1.3 Stop Windows Services

Before you start the upgrade, stop the xConnect Windows services.

Ensure that the following Windows services are stopped:

- Sitecore XConnect Search Indexer
- Sitecore Marketing Automation Engine
- Sitecore Cortex Processing Engine

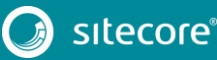

## 9.2 Upgrade the Databases

To upgrade the databases used by xConnect, you must follow all the steps described in this section.

## 9.2.1 Deploy the Messaging Database

If you are upgrading from Sitecore XP 9.0 Initial Release, you must:

- 1. Deploy the *Messaging* database.
- 2. In the following files:
  - o \xconnect\App Config\ConnectionStrings.config
  - o \xconnect\App\_data\jobs\continuous\AutomationEngine\App\_Config\
    ConnectionStrings.config

Add the *messaging* connection string, for example:

<add name="messaging" connectionString="user id=messaginguser;password=Test12345;data source=source; Database=Sitecore.Messaging" />

For more information about deploying the *Messaging* database, see the section *Enable Email Experience Manager*.

#### Note

You must add the *messaging* connection string on every xConnect server that performs the *Sitecore Marketing* Automation Engine role and the *Sitecore Cortex*™ Processing Engine role.

## 9.2.2 Upgrade existing Databases

#### Important

If you are upgrading from Sitecore XP 9.1 Initial Release, skip this section.

You must upgrade the databases on solutions that are running on Sitecore XP 9.0 Initial Release - Sitecore XP 9.0 Update 2.

#### To upgrade the databases:

- 1. Execute the SXP processing pools.sql script for the *Xdb Processing Pools* database.
- 2. Execute the SXP\_marketingautomation.sql script for the Xdb Marketing Automation database.
- 3. Execute the SXP referencedata.sql script for the Xdb Reference Data database.

#### Upgrade the Collection database on SQL Server

If the AlwaysEncrypted feature is not configured for the Collection database:

- 1. Execute the SXP collection.sql script for every shard.
- 2. Execute the SXP\_collection\_GrantPermissions.sql script or execute the following SQL script for every least privileged user in every shard. You must specify the user name in the script:

```
GRANT SELECT ON [xdb collection].[UnlockContactIdentifiersIndex Staging] TO
[collection user]
GRANT INSERT ON [xdb collection].[UnlockContactIdentifiersIndex Staging] TO
[collection user]
```

#### If the Always Encrypted feature is configured for the Collection database:

- 1. Execute the SXP collection AE Part1.sql script for every shard.
- 2. In the new [UnlockContactIdentifiersIndex\_Staging] table, configure <u>deterministic encryption</u> for the [Identifier] and [Source] columns, for every shard.

To simplify the configuration process, SQL Server Management Studio provides an <u>Encryption</u> <u>Wizard</u>.

- 3. Execute the SXP\_collection\_AE\_Part2.sql script for every shard.
- 4. Execute the SXP\_collection\_GrantPermissions.sql script or execute the following SQL script for every least privileged user in every shard. You must specify the user name in the script.

```
GRANT SELECT ON [xdb collection].[UnlockContactIdentifiersIndex Staging] TO
[collection_user]
GRANT INSERT ON [xdb_collection].[UnlockContactIdentifiersIndex_Staging] TO
[collection_user]
```

#### Upgrade the Collection database on MongoDB

#### Important

If you are upgrading from Sitecore XP 9.1 Initial Release, skip this section.

If you are going to move from SQL Server 2016 to MongoDB as part of the upgrade, skip this section.

The installation guide for Sitecore XP 9.1.1 describes how to configure the MongoDB provider for xConnect.

To upgrade the Collection database, execute the SXP mongodb collection.js script:

mongo 127.0.0.1:27017/collection SXP\_mongodb\_collection.js

To build indexes efficiently, follow the suggestions in the article *Index Build Operations on a Populated Collection*.

## 9.2.3 Upgrade the Processing Engine Tasks database

#### Important

If you are upgrading from Sitecore XP 9.1 Initial Release, you must upgrade the *Processing Engine Tasks* database.

To upgrade the the *Processing Engine Tasks* database:

- 1. Execute the SXP\_processing\_engine\_tasks.sql script for the *Processing Engine Tasks* database.
- 2. Run the EXECUTE [sitecore\_processing\_tasks].[GrantLeastPrivilege]
   '<user\_name>' query -where <user\_name> is the name of the least privilege user that exists in
   the Processing Engine Tasks database.

This updates the permissions for the least privilege user in the *Processing Engine Tasks* database.

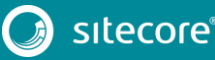

## 9.3 Update the Files

Now you can update the files on the xConnect instance.

#### Note

You can use a Windows batch script to automate steps 1-2 in the following procedure. For more information about the batch script, see Appendix A: The xConnect Application Preparation Script.

To update the files:

- 1. Delete all the files under the following folders, but leave the folders themselves to ensure that the file permissions are preserved:
  - o \Bin
  - o \App Data\collectiondeployment
  - o \App Data\Config
  - o \App\_Data\Diagnostics
  - o \App\_Data\Models
  - o \App Data\solrcommands
  - o \App\_Data\jobs\continuous\AutomationEngine
  - o \App\_Data\jobs\continuous\AutomationEngine\App\_Data\Config
  - o \App\_Data\jobs\continuous\AutomationEngine\App\_Data\Diagnostics
  - o \App\_Data\jobs\continuous\IndexWorker
  - o \App\_Data\jobs\continuous\IndexWorker\App\_Data\Config
  - o \App Data\jobs\continuous\IndexWorker\App Data\Diagnostics
  - o \App Data\jobs\continuous\IndexWorker\App Data\Models
  - o App Data\jobs\continuous\ProcessingEngine
  - o App Data\jobs\continuous\ProcessingEngine\App Data\Config
  - o App Data\jobs\continuous\ProcessingEngine\App Data\Diagnostics
  - o App Data\jobs\continuous\ProcessingEngine\App Data\Models
- 2. In the \App\_Data\jobs\continuous\IndexWorker folder, delete the following language folders if they exist:
  - o \de-DE
  - o \es-ES
  - o ∖fr-FR
  - o \it-IT
  - o ∖ja-JP
  - o ∖ko-KR
  - o ∖pt-BR
  - o ∖ru-RU
  - o ∖zh-CN
  - o \zh-T₩
- 3. Copy all the files and folders from the Sitecore 9.1.1 rev. 002459 (OnPrem)\_xp0xconnect.scwdp\Content\Website folder that you unpacked earlier, with the exception of the following folders:
  - o \App\_Config

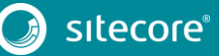

- o \App\_Data\jobs\continuous\AutomationEngine\App\_Config
- o \App\_Data\jobs\continuous\IndexWorker\App\_Config
- o \App\_Data\jobs\continuous\ProcessingEngine\App\_Config
- 4. When prompted, replace any files that have the same name.

## 9.3.1 Add New Connection Strings

#### Important

If you are upgrading from Sitecore XP 9.1 Initial Release, these connection strings are already added and you can skip this section.

1. Add the processing engine storage connection string to the xConnect instance.

In the xconnect\App\_Config\ConnectionStrings.config file, add a new connection string for the *Processing Engine Storage* database:

```
<add name="processing.engine.storage" connectionString="user
id=user;password=password;Data source=(server);Initial
Catalog=ProcessingEngineStorage" />
```

2. Add the reporting connection string to the xConnect instance.

In the xconnect\App\_Config\ConnectionStrings.config file, add a new connection string for the *Reporting* database:

<add name="reporting" connectionString="user id=user;password=password;Data Source=(server);Initial Catalog=Sitecore.Reporting" />

3. Add the reporting.client connection strings to the Sitecore instance.

In the sitecore \App\_Config \ConnectionStrings.config file, add a new connection string for the *Sitecore.Reporting.Client*:

```
<add name="sitecore.reporting.client" connectionString="https://Sitecore_xconnect"/> <add name="sitecore.reporting.client.certificate" connectionString="StoreName=My;StoreLocation=LocalMachine;FindType=FindByThumbprint;FindValue="/>
```

#### 9.3.2 Restore Customizations

You can now reapply the customizations that you backed up earlier.

To reapply your customizations, copy the backup files back to their original locations.

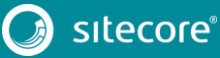

## 9.4 Configure the Search Provider

You must now configure the search provider that you have chosen to use.

## 9.4.1 Configure Solr

#### Important

If you are upgrading from Sitecore XP 9.1 Initial release, you can skip this section.

If you installed a new instance of Solr instead of updating the existing one to Solr 7.2.1, you must configure the new Solr cores. If you are upgrading from Sitecore XP 9.0 Update 2 or earlier, you must also configure the existing xConnect Solr cores.

To create new Solr cores, in the Solr admin console, add 2 new Solr cores that are based on the default configuration and use the same base name, for example:

- xdbcore
- xdbcore\_rebuild

#### Important

One of the cores *must* be called *<custom\_name>\_rebuild*.

#### Use the Solr Schema API to apply the schema changes from the

xconnect\App data\solrcommands\schema.json file for both cores.

#### Here is an example of a PowerShell script that uses the Solr Schema API to apply these changes:

```
$pathToXdbSchemaFile="<path_to_instance>\xconnect\App_data\solrcommands\schema.json"
$apiUrl="http://<host>:<port>/solr/<custom name>/schema"
```

\$requestBody = Get-Content \$pathToXdbSchemaFile -Raw | ConvertFrom-Json | ConvertTo-Json Invoke-WebRequest -Uri \$apiUrl -ContentType "application/json" -Method Post -UseBasicParsing -Body \$requestBody | ConvertFrom-Json | ConvertTo-Json

#### In the following connection string files:

- o xconnect\App\_Config\ConnectionStrings.config
- o xconnect\App\_data\jobs\continuous\IndexWorker\App\_config\ConnectionSt rings.config

Update the solrCore connection string with the name of the core that is attached to Solr 7.2.1:

<add name="solrCore" connectionString="https://<host>:<port>/solr/<custom\_name>"/>

### 9.4.2 Configure Azure Search

To configure Azure Search:

1. In the xconnect \App data \config \sitecore \CollectionSearch folder:

Enable the following configuration file by removing the .disabled extension:

o sc.Xdb.Collection.IndexWriter.AzureSearch.xml.disabled

Disable the following configuration files by adding the .disabled extension:

- o sc.Xdb.Collection.IndexReader.SOLR.xml
- o sc.Xdb.Collection.WebClient.SOLR.xml

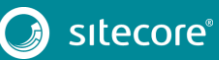

2. In the

xconnect\App\_data\jobs\continous\IndexWorker\App\_data\config\sitecore
folder:

Enable the following configuration files by removing the .disabled extension:

- o \SearchIndexer\sc.Xdb.Collection.IndexWriter.AzureSearch.xml.disab led
- o \CollectionSearch\sc.Xdb.Collection.IndexWriter.AzureSearch.xml.di
  sabled

In Sitecore XP 9.0.2 and Sitecore XP 9.1.1, in the \CollectionSearch\sc.Xdb.Collection.IndexWriter.AzureSearch.xml.di sabled file, the DataReplicationTimeoutMilliseconds setting is disabled by default. If you use more than one replica, you must enable this setting.

3. In the

xconnect\App\_data\jobs\continous\IndexWorker\App\_data\config\sitecore
folder, disable the following configuration files by adding the .disabled extension:

- o \CollectionSearch\sc.Xdb.Collection.IndexReader.SOLR.xml
- o \CollectionSearch\sc.Xdb.Collection.WebClient.SOLR.xml
- o \SearchIndexer\sc.Xdb.Collection.IndexWriter.SOLR.xml

## 9.5 Configure the Azure Key Vault

In Sitecore XP, you can protect sensitive data with Always Encrypted and store encryption keys in <u>Azure Key</u> <u>Vault.</u>

#### To configure Azure Key Vault:

1. Enable the

xconnect\App\_Data\Config\Sitecore\Collection\sc.Xdb.Collection.Data.S
ql.KeyStoreProviders.xml file by renaming the

sc.Xdb.Collection.Data.Sql.KeyStoreProviders.xml.disabledfileto
sc.Xdb.Collection.Data.Sql.KeyStoreProviders.xml.

2. In the

```
xconnect\App_Data\Config\Sitecore\Collection\sc.Xdb.Collection.Data.S
ql.KeyStoreProviders.xml file, replace <ClientIdAppSettingsKey> and
<ClientSecretAppSettingsKey> values with the appropriate values from the
xconnect\App_Data\Config\Sitecore\Collection\sc.Xdb.Collection.Data.S
ql.KeyStoreProviders.xml file.
```

#### Note

If you are using the default names for the applications settings and you have no custom code that requires these settings, you can use the new default names of the application settings AzureKeyVaultClientId and AzureKeyVaultClientSecret in the xconnect\ App\_Config\AppSettings.config file.

3. Disable the

xconnect\App\_Data\Config\Sitecore\Collection\sc.Xdb.Collection.Data.S
ql.KeyStoreProviders.xml file by adding .disabled to the file extension.

For more information about Azure Key Vault, see Microsoft's documentation.

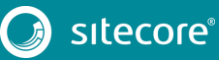

## 9.6 Resume the Services

- 1. Recycle the IIS xConnect site Application Pool.
- 2. Start the *Sitecore xConnect Search Indexer* Windows service.
- 3. Start the Sitecore Marketing Automation Engine Windows service.
- 4. Start the Sitecore Cortex Processing Engine Windows service.
- 5. <u>Rebuild the xConnect indexes</u>.

If you are upgrading from Sitecore XP 9.1, you do not have to rebuild the xConnect indexes.

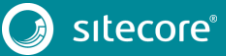

# Chapter 10

# Post-upgrade Steps

After installing the upgrade package and upgrading the modules, you must complete some post-upgrade steps.

This chapter contains the following sections:

- Upgrade Sitecore Identity Server
- Configure the Sitecore Identity Client
- General Maintenance
- Enable Telemetry Reporting
- xDB Maintenance
- Upgrading from Sitecore XP 8.1 Sitecore XP 8.2.7
- Upgrading from Sitecore XP 9.0, Update 1, or Update 2

## 10.1 Upgrade Sitecore Identity Server

#### Important

If you are upgrading from Sitecore XP 9.1 Initial Release, you must upgrade to Sitecore Identity Server 2.0.1.

If you are upgrading from any other version of Sitecore XP, skip this section. You do not have to update Sitecore Identity Server.

Before you upgrade to a new version of the Sitecore Identity Service, create a backup of the existing Sitecore Identity Server directory.

To upgrade the Sitecore Identity Server:

- 1. On the Sitecore Identity Server instance, stop the IIS application pool.
- 2. Extract the content of the Sitecore Sitecore Identity Server 2.0.1.zip file to the existing Sitecore Identity Server directory and replace all the files except:
  - o Config\production\Sitecore.IdentityServer.Host.xml
  - o sitecoreruntime\license.xml
- 3. Delete the following files from the root folder:
  - o Sitecore.IdentityServer.Host.pdb
  - o Sitecore.Plugin.IdentityProvider.AzureAd.pdb
  - o Sitecore.Plugin.IdentityServer.pdb
  - o Sitecore.Plugin.IdentityProviders.pdb
  - o Sitecore.Configuration.Factory.pdb
- 4. Start the IIS application pool again.

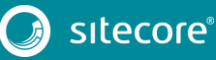

## 10.2 Configure the Sitecore Identity Client

#### Important

If you are upgrading from Sitecore XP 9.1 Initial Release, skip this section.

There is no need to upgrade the Sitecore Identity server.

Every Sitecore instance is a default client for Sitecore Identity server.

After the upgrade, you must configure several parameters:

 To register the Sitecore Identity server on a Sitecore instance, in the App\_Config\Sitecore\Owin.Authentication.IdentityServer\Sitecore.Owin. Authentication.IdentityServer.config file, add the Identity server URL to the identityServerAuthority variable:

```
<sc.variable name="identityServerAuthority"
value="https://SitecoreIdentityServerHost" />
```

2. On the Sitecore instance, in the ConnectionStrings.config file, add the sitecoreidentity.secret connection string and enter the value for the *ClientSecret* variable that you used when you deployed the Sitecore Identity server:

<add name="sitecoreidentity.secret" connectionString="Random\_STRING" />

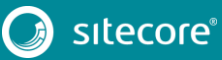

## 10.3 General Maintenance

After you finalize the upgrade and upgrade your modules, and before you start using Sitecore, you must:

- Clear the browser cache.
- Republish your website.

You must publish the entire site, including system items, templates, and so on, to every publishing target.

- Rebuild the search indexes.
  - 1) On the **Sitecore Launchpad**, click **Control Panel**, and in the **Indexing** section, click **Indexing manager**.
  - 2) In the Indexing Manager dialog box, click Select all, and then click Rebuild.
- Rebuild the *Link* database in the *Master* and *Core* databases.
  - 1) On the **Sitecore Launchpad**, click **Control Panel**, and in the **Database** section, click **Rebuild link databases**.
  - 2) Select the *Master* and *Core* databases and then click **Rebuild**.
- Clean up all the databases
  - 1) On the **Sitecore Launchpad**, click **Control Panel**, and in the **Database** section, click **Clean up databases**.
  - 2) Select all the databases and then click **Clean**.
- Import client languages.

If you are using a client language other than English, download and import the latest translations from the *Client Translations* section of the <u>release page</u>.

## 10.3.1 Cache Configuration

This section is only relevant if you have upgraded from any version of Sitecore XP 8.1 to Sitecore XP 9.1.1.

When the upgrade is completed, you must optimize caching to improve performance, reduce server load, and increase system capacity.

For more information, see the topic cache API changes topic on the Sitecore Documentation Site.

For more information about cache configuration, download the <u>Cache Configuration Reference</u> document.

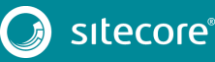

## 10.4 Enable Telemetry Reporting

The Sitecore telemetry reporting feature gathers information that helps Sitecore understand how customers use our products. The environment type (production or non-production) helps us to associate the features used with the appropriate use-cases.

The telemetry system assumes Sitecore is running in a non-production environment by default. When you set up a production environment, you must therefore define a system variable to report the environment type.

To define a system variable:

1. In the Control Panel, click System, Advanced system settings.

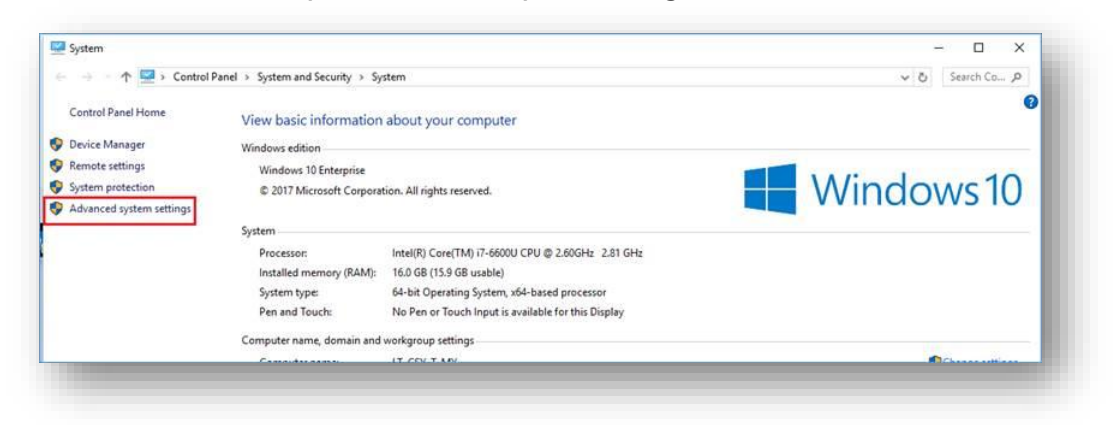

2. In the System Properties dialog, click Environment Variables.

| stem Properties          |                 |                       |               | × |
|--------------------------|-----------------|-----------------------|---------------|---|
| Computer Name Hardware   | Advanced        | System Protection     | Remote        |   |
| You must be logged on as | an Administrat  | or to make most of th | hese changes. |   |
| Performance              |                 |                       |               |   |
| Visual effects, processo | scheduling, m   | emory usage and vir   | tual memory   |   |
|                          |                 |                       | -             |   |
|                          |                 | L                     | Settings      |   |
| User Profiles            |                 |                       |               |   |
| Desktop settings related | to your sign-in |                       |               |   |
|                          |                 |                       |               |   |
|                          |                 |                       | Settings      |   |
| Start-up and Recovery    |                 |                       |               |   |
| System start-up, system  | failure and deb | ugging information    |               |   |
|                          |                 |                       |               |   |
|                          |                 |                       | Settings      |   |
|                          |                 |                       |               |   |
|                          |                 | Environme             | ent Variables |   |
|                          |                 |                       |               | - |
|                          |                 |                       |               |   |
|                          | -               | 10 -                  | 1             | _ |

3. In the Environment Variables dialog, in the System variables section, click New.

4. In the **New System Variable** dialog, in the **Variable name** field, enter SITECORE\_ENVIRONMENT\_TYPE and in the **Variable value** field, enter *Production*.

| Turnubic.                                | Value                                     |                        |                  |            |
|------------------------------------------|-------------------------------------------|------------------------|------------------|------------|
| w System Variable                        |                                           |                        |                  | ×          |
| riable <u>n</u> ame: SITEC               | ORE_ENVIRONMENT_TYPE                      |                        |                  |            |
| riable <u>v</u> alue: Prode              | uction                                    |                        |                  |            |
| Browse Directory                         | Browse <u>F</u> ile                       |                        | OK               | Cancel     |
|                                          |                                           | New                    | Edit             | Delete     |
| Variable                                 | Value                                     |                        |                  | ^          |
| asl.log<br>ComSpec                       | Destination=file<br>C:\WINDOWS\system32\/ | cmd.exe                |                  |            |
| DellClientSystemUpdatePa<br>ESET_OPTIONS | th C:\Program Files (x86)\De              | ll\ClientSystemUpdate\ |                  |            |
| FP_NO_HOST_CHECK<br>NUMBER_OF_PROCESSOR  | NO<br>5 4                                 |                        |                  |            |
| OS<br>Dath                               | Windows_NT                                |                        | WS\ Suctem 27\ W | hem:C\WI ¥ |
|                                          |                                           | New                    | Edit             | Delete     |

5. Restart the computer.

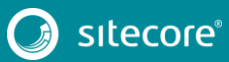

## 10.5 xDB Maintenance

To continue using Sitecore xDB, you must perform all the steps described in this chapter.

### 10.5.1 Enable xDB and Experience Analytics

You must now enable the Sitecore Experience Database (xDB) and the Experience Analytics functionality that you disabled in the *Disable Experience Analytics* section.

To enable xDB and Experience Analytics:

- In the \App Config\Include\Z.Custom folder, remove the following files:
  - o Disable.xDB.config
  - o Disable.xAnalytics.config

#### 10.5.2 Using EXM

#### Important

You can only use EXM when xDB is enabled.

EXM is enabled by default.

To comply with the new rule-based configuration functionality, if you want to use EXM, you must ensure that it is enabled.

In the \Website\Web.config file, the <AppSettings> section contains the following setting:

<add key="exmEnabled:define" value="yes" />

The following values are supported:

- yes
- no

The default value is yes.

#### **Define the Email Delivery Provider**

To use EXM, you must define the email delivery provider used by your solution.

To define the email delivery provider:

 In the \Website\Web.config file, in the <AppSettings> section, set the email delivery provider:

<add key="eds:define" value="CustomSmtp" />

The following values are supported:

- CustomSmtp
- o EmailCloud

The default value is CustomSmtp.

For more information about configuring email delivery, see <u>Sitecore Email Cloud compared to the custom</u> <u>SMTP</u>.

#### **Enable the Transport Layer Security Protocol**

You must enable the Transport Layer Security (TLS) protocol version 1.2 on all of your Sitecore XP CM and Dedicated Dispatch servers (DDS).

For more information about enabling TLS 1.2, see Microsoft's documentation.

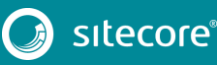

### 10.5.3 Redeploy the Marketing Definitions

To redeploy the marketing definitions:

- 1. On the Sitecore Launchpad, click Control Panel, Analytics, and then click Deploy Marketing Definitions.
- 2. In the **Deploy marketing definitions** dialog box, select all the definitions and taxonomies and click **Deploy**.

#### Note

If you do not do this, the binary data stored in the **Data** column in the definition tables (*CampaignActivityDefinitions*, *GoalDefinitions*, and so on) might not be compatible with this version of Sitecore.

#### 10.5.4 Upgrade the Session Database

If you are using an out of process session state provider, you must:

- 1. Stop all the Sitecore XP instances that use the same *Session* database.
- 2. If you are using the MongoDB session state provider, drop the Session database.
- 3. If you are using the SQL Server session state provider, replace the *Session* database with a clean one from the Sitecore XP installation package.
- 4. Start all the Sitecore XP instances.

## 10.6 Upgrading from Sitecore XP 8.1 – Sitecore XP 8.2.7

If you are upgrading from Sitecore XP 8.1 – Sitecore XP 8.2.7, you must perform the tasks described in this section.

## 10.6.1 Delete Unwanted Marketing Definitions and Marketing Taxonomies

If you are using the xDB functionality, you might have restored some previously deleted marketing definitions and marketing taxonomies before installing the upgrade package.

Now that the upgrade and installation is complete, you can delete these same marketing definitions and marketing taxonomies again.

To see a list of the marketing definitions that were previously deleted:

• In a text editor, in the \App\_Data folder, open the RestoredDefinitions\_{timestamp}.dat file.

To see a list of the marketing taxonomies that were previously deleted:

• In a text editor, in the \App\_Data folder, open the RestoredTaxonomies {timestamp}.dat file.

To delete the unwanted marketing definition items from the *Master* database:

1. To open the **Restore Deleted Marketing Definitions** page, enter the following URL in your web browser:

http://<hostname>/sitecore/admin/RestoreDeletedMarketingDefinitions.aspx

2. At the bottom of the page, next to the name of the file that contains data about the restored items, click **Remove restored definition items**.

| Restore D                                                                        | eleted marketing Definitions                                                                                                    |
|----------------------------------------------------------------------------------|----------------------------------------------------------------------------------------------------|
| in Sitecore 9.0, mark<br>service. As part of up                                  | eting definitions are no longer deployed to the reporting database. Instead, they are deployed to the Reference Data<br>grade to 9.0 it is necessary to copy all marketing definitions from the reporting database to the Reference Data Service.                                                                                                    |
| The easiest way to d<br>Panel -> Analytics -><br>database and deploy             | eploy all marketing definitions to the Reference Data service is to use the Deploy marketing definitions dialog (Control<br>Deploy marketing definitions) after Sitcore is upgraded to 9.0. This dialog gets all marketing definitions from the content<br>s them to the Reference Data service.                                                                                |
| However, there may<br>no longer exists in the<br>he reporting databas<br>active. | be situations when a marketing definition exists in the reporting database but the corresponding marketing definition item<br>e content database. This can happen when a marketing definition item is created in the content database and deployed t<br>e, after which the original item is deleted. For example, your marketing team might remove campaigns that are no longer |
| n previous versions<br>content database. Th<br>ebuild did not fail wh            | of Sitecore, definitions were maintained in the reporting database even when corresponding items were removed from the<br>is was done by manually copying tables before rebuilding the reporting database, and was required to ensure that the<br>en old interactions with references to deleted definitions were processed.                                                    |
| This page gets marke<br>content database. Th<br>nstalled, all marketin           | ating definitions from the reporting database and restores corresponding items/versions if they no longer exist in the<br>ese restored items will be automatically updated during the installation of upgrade package. Once upgrade package is<br>g definitions have to be deployed to the Reference Data service with the help of Deploy marketing definitions dialog.         |
| Once that is done, re<br>not to delete the rest<br>process.                      | stored items/versions can be safely removed by using this page as it keeps track of restored items/versions. If you choos<br>ored items, make sure your marketing team is aware that previously deleted items were restored as part of the upgrade                                                                                                    |
| mportant note: This the reporting database                                       | s page uses rdb Marketing Operations repository, which means that the current Sitecore instance must have connection te.                                                                                                    |
| Restore deleted de                                                               | finition items                                                                                                    |
|                                                                                  |                                                                                                    |
| C:\Inetpub\wwwroot\                                                              | sc813to90ga\Website\App_Data\RestoredDefinitions_2017_09_15_14_27_15.dat Remove restored definition items                                                                                                    |

To delete unwanted marketing taxonomy items from the Master database:

1. To open the **Restore Deleted Marketing Taxonomies** page, enter the following URL in your web browser:

http://<hostname>/sitecore/admin/RestoreDeletedMarketingTaxonomies.aspx

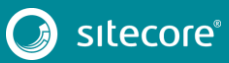

2. At the bottom of the page, next to the name of the file that contains data about the restored items, click **Remove restored taxonomy items**.

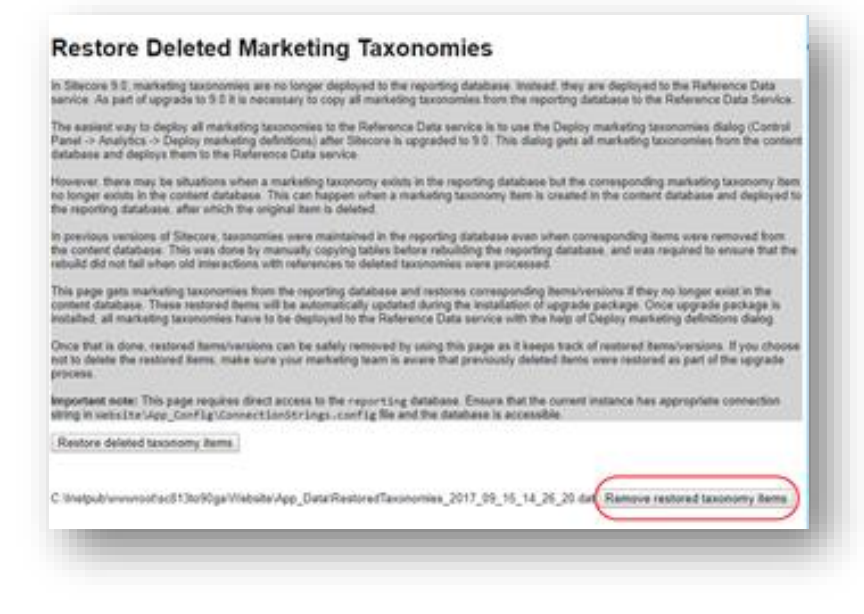

## 10.6.2 Update Customizations for Reporting

In Sitecore, the filters in Experience Analytics and the maps in Path Analyzer are based on rule sets that you configure in the Rule Set Editor. In Sitecore XP 9.0, the rule set has been redesigned. If you are upgrading to the latest version of Sitecore from any Sitecore XP 8.x version, you must therefore update all of your custom filters and custom maps by setting and configuring new rules in the Rule Set Editor.

All of the filters and maps that are shipped with Sitecore have been updated already.

If you customized Experience Analytics or created any custom segments, reports, or dashboards, you must update these. If you have created any custom maps in the Path Analyzer, you must also update them.

## 10.6.3 Upgrade Experience Analytics

In Sitecore XP 9.0 or later, some subsystems that affect Experience Analytics have been changed. If you are upgrading from Sitecore XP 8.x and have customized Experience Analytics, you must update these customizations to support the updated subsystems.

#### **Custom Segments**

If you have any custom filters or any segments that use these custom filters, you must update these filters manually and redeploy the segments.

The Rule Set Editor has been updated and the rules that it contains have also been changed.

You must therefore:

- Reconfigure any filters that use these custom segments and then redeploy the custom segments.
- Rebuild any custom filters that you have created so that they are compatible with the new subsystems.

For more information about editing filters, see the topic Update a custom filter to use new rules.

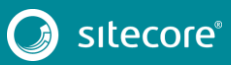

### **Custom Reports**

In Sitecore XP 9.0 or later, you can collect specific metrics for each dimension. If you created any custom reports or dashboards, you must update these manually, change the dimension/segment that it uses, and select the new version of the metrics that you want to use in the reports or dashboards.

For more information about adding a parameter to a report, see the topic <u>Creating a custom Experience</u> <u>Analytics report</u>.

## 10.6.4 Upgrade Path Analyzer

In the Path Analyzer, you must reconfigure any custom maps that you have created and redeploy all the Path Analyzer maps.

#### **Update Custom Maps**

The filter rules have changed. As a result, if you have created any custom maps, you must map these to the new filter rules.

### **Redeploy the Path Analyzer Maps**

In Sitecore XP 9.0 or later, the deployed Path Analyzer maps are stored in a different format. You must therefore redeploy the Path Analyzer maps.

To redeploy the Path Analyzer maps:

- 1. In SQL Server Management Studio, in the *Reporting* database, to remove all the data from the *TreeDefinitions* table, execute the following command: Delete from TreeDefinitions.
- In Sitecore, open the admin page of the Path Analyzer /sitecore/admin/pathanalyzer.aspx.
- 3. In the Maps Manager section, click Deploy all maps that are not deployed.

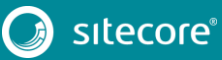

## 10.7 Upgrading from Sitecore XP 9.0, Update 1, or Update 2

If you are upgrading from Sitecore XP 9.0 - Update 2, you must perform some of the tasks described in this section.

#### Important

If you are upgrading from Sitecore XP 9.1 Initial Release, skip this section.

## 10.7.1 Upgrade the Contact Merge Data

#### Important

If you are upgrading from Sitecore XP 9.0 Initial Release or Update 1, you must perform this step.

If you are upgrading from Sitecore XP 9.0 Update 2 or later, skip this section.

In Sitecore XP 9.0 Update 2, the contact merge behavior was changed and when you merge contacts, interactions are copied from the source contact to the target contact and the source contact is marked as obsolete.

To apply the new contact merge logic to existing contacts that have previously been merged:

 On the xDB Processing server, open the /sitecore/admin/xdb/ContactsMerge.aspx page.

| Start Cancel                                |        |
|---------------------------------------------|--------|
| Overall Status                              |        |
| Process State:                              |        |
| Last stored error:                          |        |
| Is Active:                                  | No     |
| Progress:                                   | 2938-C |
| Total                                       |        |
| Processed:                                  |        |
| Started at (Server Time):                   |        |
| Last Process State Change At (Server Time): |        |

2. Click Start.

This copies all the interactions from the source contact to the target contact and significantly improves the performance of data retrieval.

When the contact merge upgrade process is complete, the Process State changes to Completed.

#### Note

This process may run for a long time and you can run it in a production environment while the system is live. You can also postpone this step but it is an important part of the upgrade process and you *must* perform it.

If you followed our security recommendation and <u>restricted access to the client</u> from the processing server role, you must enable it to access the *ContactsMerge* page. When the upgrade process is finished, you can restrict access again.

## 10.7.2 Upgrade the Included Lists in List Manager

In Sitecore XP 9.0 or earlier, you could add contact lists to other lists.

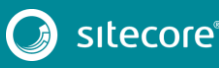

Starting from Sitecore XP 9.1 Initial Release, included lists are treated as list sources and this allows you to track contacts from different sources. If you have contact lists that contain included lists and want them to be shown as list sources, you must:

- 1. On the Content Management instance, open the
  - /sitecore/admin/ConvertContactListSources.aspx page.

| Conta | act lists to convert:  |  | - 60 |
|-------|------------------------|--|------|
|       | High value customers   |  |      |
|       | Summer sale            |  |      |
|       | Convert selected lists |  |      |
| _     |                        |  |      |
|       |                        |  | - 60 |

2. Select the lists that you want to convert into lists sources (only lists that contain included lists that are not treated as list sources appear on a screen) and click **Convert selected lists** 

When you open this page again, it displays the lists that are currently being processed. When all the included lists have been converted to list sources, the page is empty.

## 10.7.3 Upgrade the Experience Analytics Data

After you upgrade to Sitecore XP 9.1.1, you must upgrade the Experience Analytics data.

To upgrade the Experience Analytics data:

1. Locate the SXP\_reporting\_migrate\_experience\_analytics\_data.sql file.

This file is available in the Database Upgrade Script.zip file.

2. In SQL Server, select the *Reporting* database in Sitecore 9.0.x, and run the SXP\_reporting\_migrate\_experience\_analytics\_data.sql script.

This script deletes the following database artifacts:

- o [dbo].Add DeviceMetrics Tvp
- o [dbo].Add GeoMetrics Tvp
- o [dbo].DeviceMetrics\_Type
- o [dbo].GeoMetrics\_Type
- o [dbo].Fact\_DeviceMetrics
- o [dbo].Fact\_GeoMetrics

It also migrates all of the data in the <code>Fact\_DeviceMetrics</code> and <code>Fact\_GeoMetrics</code> tables to other tables in the database.

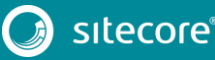

# Chapter 11

# **Upgrade Multiple Instances**

The upgrade procedure for multiple instances depends on your environment architecture.

For a single instance, you must follow all the steps in this guide once.

For a scaled environment, you must repeat the steps in this guide for each instance, with the exception of actions related to the database, which you must follow only once for each database .

This chapter contains the following section:

• Upgrade a Scaled Environment With Multiple Instances

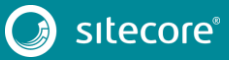

## 11.1 Upgrade a Scaled Environment With Multiple Instances

To upgrade a scaled environment with multiple instances, for example, a scaled environment that consists of Content Delivery, Content Management, Processing and Reporting instances that are connected to the same databases – *Core*, *Master*, *Web*, and *Reporting*, you must update each instance.

#### **Content Management Servers**

Complete all the steps in this guide on one of Content Management servers.

#### Note

The database upgrade steps *must* be executed *once* for each copy of each database.

#### Content Delivery, Processing, and Reporting Servers

When one of the Content Management servers has been updated, you must:

- 1. Synchronize the files between this server and all the other Content Management, Content Delivery, Processing, and Reporting servers.
- 2. On each server, in the Web.config file, in the Role:define, Search:define and Security:define settings, set the appropriate values.
- 3. Update the ConnectionStrings.config file.

#### Scaled XConnect Environment

If you are running Sitecore XP 9.0 Initial Release - Sitecore XP 9.0 Update 2 with the scaled XP1 XConnect topology, you must perform all the upgrade steps described in the chapter Upgrade xConnect to Sitecore XP 9.1.1 in alignment with the instructions in the <u>Sitecore scaling scenarios documentation</u>.

The Sitecore scaling documentation tells you the path to the Sitecore Marketing Automation Engine service and the Sitecore XConnect Search Indexer service.

To integrate the EXM messaging bus, you must edit the connection strings for the XConnect instance that performs the *Sitecore:XConnect:MarketingAutomation* role.

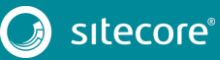

## Chapter 12

# Migrate xDB data

#### Important

If you are upgrading from Sitecore XP 8.1 – Sitecore XP 8.2 Update 7 to Sitecore XP 9.1.1, you must perform this step.

If you are upgrading from Sitecore XP 9.0 or later to Sitecore XP 9.1.1, skip this step.

In Sitecore XP 9.0, we introduced a new data model for the Experience Database (xDB). This means that you must convert all data in the MongoDB database to the new format. Use the xDB Data Migration Tool to perform this data conversion.

If you want to use the Sitecore Experience Database (xDB), but you do not have to migrate data, then you do not have to use the xDB Data Migration Tool.

You must complete all the procedures in this guide before using the xDB Data Migration Tool.

This chapter contains the following section:

• Use the xDB Data Migration Tool to Migrate xDB data

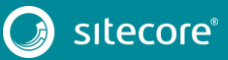

## 12.1 Use the xDB Data Migration Tool to Migrate xDB data

Before you run the xDB Data Migration tool, you must deploy the new *Reporting* database to SQL Server.

To deploy the new *Reporting* database:

1. Deploy the Sitecore.Analytics.dacpac.

This file is located in the Sitecore 9.1.1 rev. 002459 (upgrade files).zip package, in the \Databases folder.

2. On your Sitecore instance, in the ConnectionStrings.config file, replace the name of old reporting database with the name of the new one. For example:

<add name="reporting" connectionString="Data Source=(server);Initial Catalog=Sitecore.Reporting.New;user id=user;password=password" />

You must perform this step once every stand alone and Content Management instance.

3. On your xConnect instance, in the xconnect\App\_Config\ConnectionStrings.config file, replace the name of the old reporting database with the name of the new one. For example:

<add name="reporting" connectionString="user id=user;password=password;Data Source=(server);Database=Sitecore.Reporting.New" />

4. On your xConnect instance, in the

xconnect\App\_Data\jobs\continuous\ProcessingEngine\App\_Config\Connect ionStrings.config file, replace the name of the old reporting database with the name of the new one. For example:

<add name="reporting" connectionString="user id=user;password=password;Data Source=(server);Database=Sitecore.Reporting.New" />

## 12.1.1 Migrate the xDB Data

After you deploy the new *Reporting* database to SQL Server, you can run the xDB Data Migration tool.

You can download the xDB Data Migration tool from the Sitecore Downloads site.

For more information about installing and running the xDB Data Migration tool, see <u>xDB Data Migration Tool</u> documentation.

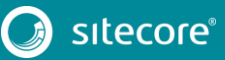

# Chapter 13

# Breaking Changes from EXM 3.5

This section describes the major breaking changes that you may encounter when you upgrade from EXM 3.5. It is not an exhaustive list of all the changes.

#### Note

These breaking changes only apply if you are upgrading from EXM 3.5/ Sitecore XP 8.x to Sitecore XP 9.x

This chapter contains the following section:

Breaking Changes

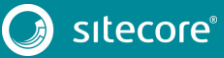

## 13.1 Breaking Changes

There are over 1,000 breaking changes, including:

- Approximately 600 changed public methods
- Over 400 removed types
- Approximately 50 public field changes
- Approximately 20 interface changes

## 13.1.1 Factories Replaced

The following factories have been removed:

- Sitecore.Modules.EmailCampaign.Factories.BusinessLogicFactory
- Sitecore.Modules.EmailCampaign.Factories.EcmFactory
- Sitecore.Modules.EmailCampaign.Factories.IoFactory
- Sitecore.Modules.EmailCampaign.Factories.GateWayFactory
- Sitecore.Modules.EmailCampaign.Factory

They have been replaced with smaller factories that are responsible for creating only a single type.

You can find most of the new factories in:

- Sitecore.Modules.EmailCampaign.Factories
- Sitecore.EmailCampaign.Cm.Factories

These factories are registered in the IoC container. You can customize most of the factories by patching the relevant configuration element.

## 13.1.2 Client API and Messaging Bus

The following files have been removed:

- Sitecore.Modules.EmailCampaign.Core.ClientApiBase
- Sitecore.Modules.EmailCampaign.ClientApi and ECMClientService.asmx

The new messaging bus, shipped with Sitecore XP 9.0.1, eliminates the need for an http endpoint (ECMClientService.asmx) on the content management server.

The new Sitecore.EmailCampaign.Cd.Services.ClientApiService class replaces the old ClientApi class and lets you send automated messages (with custom tokens and/or target languages), subscribing and unsubscribing. When the ClientApiService receives a request, a message is submitted to the messaging bus, and then picked up by a registered handler.

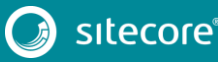
# Chapter 14

# Using the Update Center

If you are running Sitecore XP 9.0.2 or later, you can use the Update Center to upgrade to Sitecore XP 9.1.1.

Before you use the Update Center to upgrade to Sitecore XP 9.1.1, you must have all the prerequisite that are described in this manual in place.

This chapter contains the following sections:

- Preparing for the Upgrade
- Using the Update Center to Upgrade to Sitecore XP 9.1.1
- Troubleshooting

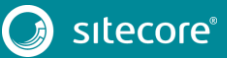

# 14.1 Preparing for the Upgrade

# 14.1.1 Steps for Upgrading xDB Functionality

### **Stop these Windows Services**

You must stop these Windows services:

- The Sitecore XConnect Search Indexer service.
- The Sitecore Marketing Automation Engine service.
- Sitecore Cortex<sup>™</sup> Processing Engine (applicable for Sitecore XP 9.1 Initial Release only).

For more information about stopping these services, see the section *Stop the Windows Services*.

### **Stop All Content Tests**

Before you upgrade your Sitecore installation, you must <u>stop any content tests</u> that are currently running. This prevents the start date of the tests from being overwritten with the upgrade date.

### Upgrade the Databases

To upgrade the databases:

- 1. Run the SXP\_processing\_tasks.sql script for the *Processing.tasks* database.
- 2. Run the SXP\_reporting.sql script for the *Reporting* database.
- 3. Run the SXP exm master suppressions.sql script for the EXM.Master database.
- 4. Run the SXP exm master save suppression.sql script for the EXM.Master database.
- 5. Run the SXP exm master update suppression.sql script for the EXM.Master database.
- 6. If you are for upgrading from Sitecore XP 9.0.2, run the SXP\_exm\_master\_dispatchqueue.sql script for the *EXM.Master* database.

## 14.1.2 Disable the Sitecore Modules

You must disable any Sitecore modules that you use.

For more information about disabling the modules, see the section *Disable the Sitecore Modules*.

## 14.1.3 Disable custom dlls

The new version of Sitecore might contain some breaking changes. To separate the upgrade of Sitecore from the upgrade of any customizations you have made, move your custom dlls and configuration files out of sitecore \bin and \app\_config folders. When the upgrade is completed, you can adapt your code according to a list of breaking changes and move the files back.

# 14.1.4 Add the Security Connection String

#### Note

If you are upgrading from Sitecore XP 9.1 Initial Release, skip this section.

If you are upgrading from Sitecore XP 9.0.2, you must perform the all the steps described in this section.

In Sitecore XP 9.1 Initial Release, you can move security from the *Core* database to another database.

Before you upgrade to Sitecore XP 9.1.1, you must add the *security* connection string.

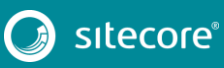

# Sitecore Experience Platform Upgrade Guide

To add the *security* connection string, in the \App\_Config folder, in the ConnectionStrings.config file, add for example:

<add name="security" connectionString="user id=user;password=password;Data Source=(server);Database=Sitecore.Core" />

### Sitecore Identity Server

If you are upgrading from Sitecore XP 9.0.2, you must install the Sitecore Identity Server before you upgrade your solution. For more information about installing Sitecore Identity Server, see the chapter *Sitecore Identity Server*.

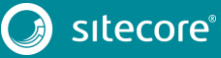

# 14.2 Using the Update Center to Upgrade to Sitecore XP 9.1.1

Before you can use the Update Center to install the upgrade package, you must update the Update installation wizard.

### 14.2.1 Update the Update Installation Wizard

1. On the **Sitecore Launchpad**, click **Control Panel**, and in the **Administration** section, click **Install a** package.

Alternatively, you can open the Installation Wizard from the Sitecore Desktop. Enter the following URL in your web browser:

http://<hostname>/sitecore/shell/

and then click Sitecore, Development Tools, Installation Wizard.

2. If you are upgrading from Sitecore XP 9.0.2, install the Sitecore Update Installation Wizard 4.0.1 rev. 00153 for 8.x-9.0.zip package.

If you are upgrading from Sitecore XP 9.1 Initial Release, install the Sitecore Update Installation Wizard 4.0.1 rev. 00153 for 9.1.zip package.

#### Note

Ensure that Internet Information Services (IIS) is configured to allow access to the <code>\sitecore\admin</code> folder.

### 14.2.2 Install the Upgrade Package

You can now use the Update Center to install the upgrade package.

To install the upgrade package:

1. Log in to the LaunchPad and open the Update Center.

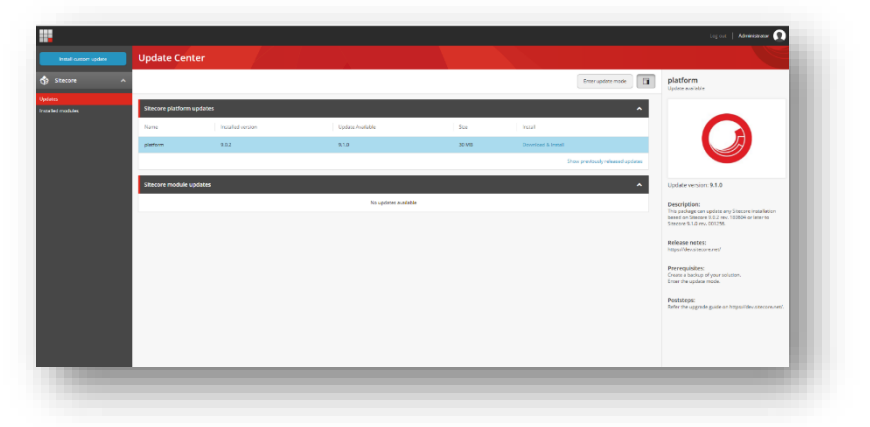

2. Select the Sitecore XP 9.1.1 upgrade package and then click Download and Install

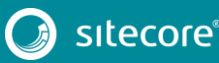

# Sitecore Experience Platform Upgrade Guide

3. When the package is downloaded, in the **Ready to install** dialog click **Install**:

| Upda | te mode information Advanced installation settings                                                                                                    |
|------|----------------------------------------------------------------------------------------------------|
| i    | Sitecore will switch to Update Mode during the installation of the update file and v<br>remain in Update Mode until the mode is disabled manually from the Update<br>Manager application.             |
|      | Being in Update Mode allows you to modify your Sitecore installation after<br>completing the update. All installed modules and other parts of Sitecore are<br>deactivated while being in Update Mode. |
|      | <ul> <li>Switch to Update Mode when installing</li> </ul>                                                                                                    |
|      | The installation may take several minutes. Do not refresh the browser while<br>installing. Press the Install button to start installing the update.                                                   |
|      |                                                                                                    |

4. Wait until the package is installed.

After the upgrade package has been installed, you must configure Sitecore before you exit update mode.

To configure Sitecore, you must:

- Familiarize yourself with new Helix folder structure that is used with Sitecore XP 9.1.1.
- Review all the .disabled files that are generated automatically to exclude the customizations that have been made to the Sitecore files, and enable the customizations that you need.
- Review the Web.config file.
- Specify the server role and the search provider.
- Update Solr.

For more information about how to configure Sitecore, see the chapter *Configure Sitecore*.

If you used xConnect in Sitecore, you must:

• Upgrade xConnect.

For more information about upgrading xConnect, see the chapters *Install the Sitecore Cortex*™ *Processing Engine* and *Upgrade xConnect to Sitecore XP* 9.1.1.

If you don't use xConnect and want to configure it after the upgrade, see the chapter Install xConnect.

When you completed all these tasks, you must:

- Recompile your solution with the updated Sitecore dlls and fix any breaking changes.
- When you have configured Sitecore, in the Update Center, click Exit update mode.

|                                              | Exit update mode |
|----------------------------------------------|------------------|
| Installation successfull <u>View details</u> | ×                |
| itecore platform updates                     | ~                |
| No updates available                         |                  |

Your Sitecore solution is reloaded and all the configuration changes are enabled.

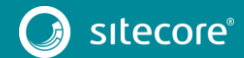

# Sitecore Experience Platform Upgrade Guide

During the upgrade, Sitecore runs in *Update mode* and automatically disables xDB. If you used xDB before the upgrade, it is automatically enabled when you click **Exit update mode**.

• Perform all the post-upgrade steps described in the chapter *Post-upgrade Steps*.

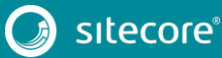

# 14.3 Troubleshooting

This section describes how to deal with some of the issues that can occur during the upgrade process.

#### I can not see an update to Sitecore XP 9.1.1 in the Update Center

Check the error message that appears in the Update Center.

#### When I click Install, the installation fails

Before installing the items and files, the Sitecore instance goes into update mode and disables the majority of the configuration files and leaves only those files that are needed to install the Update. If the Sitecore instance failed to enter update mode, the installation cannot proceed and your instance cannot start.

This also means that the default Sitecore configuration was changed directly and not by using the patching functionality. Check the log files and revert any direct changes that were made to the Sitecore configuration files. If you still experience problems, raise a support ticket.

#### The installation starts successfully but fails when I trying to install the package

The update process is divided into three steps:

- Installing the items.
- Installing the files.
- Performing the post upgrade steps.

In the **Ready to install** dialog, in the **Advanced installation settings** tab, try to install the items first and verify that they were installed without any errors. Then try to install the files and finally perform the post upgrade steps. If you still experience problems, raise a support ticket.

#### When I click Exit the update mode, my Sitecore instance fails to start

When you exit update mode, the entire configuration is applied to your Sitecore instance.

Read the error message that you see and check that all the configuration nodes are present and enabled.

Ensure you have recompiled your solution with the updated Sitecore dll's.

#### My Sitecore instance is unstable after being updated

Check the log files to see if there are any exceptions.

Check that you have performed all the post upgrade steps without receiving any exceptions.

Ensure that you have setup any additional services that are required for your Sitecore XP 9.1.1 instance to run.

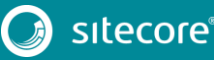

# Chapter 15

# Appendix A: The xConnect Application Preparation Script

You can use following Windows batch script to prepare the xConnect application for upgrade. The script deletes files and folders according to the instructions in the section *Update the Files*.

To use the script:

1. Create a text file with the following code and save it with a .bat file extension.

```
:: Delete files but keep the folders
   del bin /q /s
   del App_Data\collectiondeployment /q /s
   for /d %%d in ("App Data\Config\*") do rmdir /s /q %%d
   del App Data\Diagnostics /q /s
   del App Data\Models /q /s
   del App Data\solrcommands /q /s
   del App Data\jobs\continuous\AutomationEngine /q
   rmdir App Data\jobs\continuous\AutomationEngine\App Data\Config\sitecore /q /s
   del App Data\jobs\continuous\AutomationEngine\App Data\Diagnostics /q /s
   del App Data\jobs\continuous\IndexWorker /q
   rmdir App Data\jobs\continuous\IndexWorker\App Data\Config\sitecore /q /s
   del App Data\jobs\continuous\IndexWorker\App Data\Diagnostics /q /s
   del App Data\jobs\continuous\IndexWorker\App Data\Models /q /s
   del App Data\jobs\continuous\ProcessingEngine /q
   rmdir App Data\jobs\continuous\ProcessingEngine\App Data\Config\sitecore /q /s
   del App Data\jobs\continuous\ProcessingEngine\App Data\Diagnostics /q /s
   del App Data\jobs\continuous\ProcessingEngine\App Data\Models /q /s
   :: Delete language folders from IndexWorker if they exist
   rmdir App Data\jobs\continuous\IndexWorker\de-de /q /s
   rmdir App Data\jobs\continuous\IndexWorker\es-es /q /s
   rmdir App Data\jobs\continuous\IndexWorker\fr-fr /q /s
   rmdir App Data\jobs\continuous\IndexWorker\it-it /q /s
   rmdir App Data\jobs\continuous\IndexWorker\ja-jp /q /s
   rmdir App_Data\jobs\continuous\IndexWorker\ko-kr /q /s
   rmdir App Data\jobs\continuous\IndexWorker\pt-br /q /s
   rmdir App Data\jobs\continuous\IndexWorker\ru-ru /q /s
   rmdir App Data\jobs\continuous\IndexWorker\zh-cn /q /s
   rmdir App Data\jobs\continuous\IndexWorker\zh-tw /q /s
   :: Delete language folders if they exist
   for /d %%d in ("bin\*") do rmdir /s /q %%d
2. Copy the file to the root folder of the xConnect application.
```

3. In a command line, execute the .bat file from the xConnect root folder.